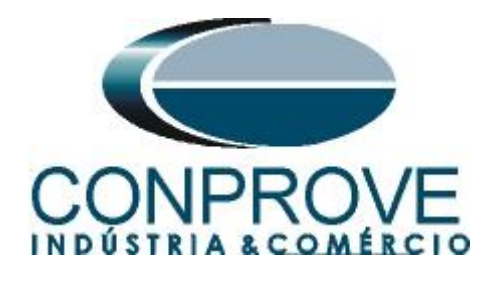

INSTRUMENTOS PARA TESTES ELÉTRICOS Test Tutorial

Equipment Type: Protection Relay

Brand: Schneider (Areva)

Model: <u>P632</u>

Function: 87 or PDIF Differential Percentage

Tool Used: CE-6006; CE-6710; CE-7012 or CE-7024

**Objective:** <u>Test Settings, Testing Point and Survey of</u> <u>Feature Slope</u>

Version control:

| Version | Descriptions    | Date       | Author | Reviewer |
|---------|-----------------|------------|--------|----------|
| 1.0     | Initial release | 09/09/2021 | M.R.C. | M.P.S    |

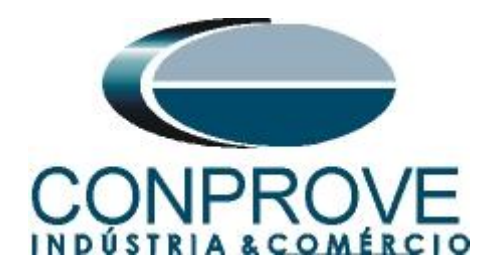

| Sun | nmary                                                              |    |
|-----|--------------------------------------------------------------------|----|
| 1.  | Relay connection to CE-6006                                        |    |
| 1.1 | Auxiliary Source                                                   |    |
| 1.2 | Current Coils                                                      |    |
| 1.3 | Binary Inputs                                                      |    |
| 2.  | Communication with P632 relay                                      |    |
| 3.  | Parameterization of the P632 relay                                 |    |
| 3.1 | Function group DIFF                                                |    |
| 3.2 | Main                                                               |    |
| 3.3 | <i>PPS</i>                                                         |    |
| 3.4 | Main                                                               | 91 |
| 3.5 | Diff                                                               | 91 |
| 3.6 | Main                                                               |    |
| 3.7 | DIFF                                                               |    |
| 3.8 | OUT                                                                | 93 |
| 4.  | Differential software settings                                     | 94 |
| 4.1 | Opening the Differential                                           | 94 |
| 4.2 | Configuring the Settings                                           | 95 |
| 4.3 | System                                                             | 96 |
| 5.  | Differential Adjustment                                            |    |
| 5.1 | Differential Screen > Protected Equipment/CTs                      |    |
| 5.2 | Differential Screen > Adjust Prot. Differential > Settings         |    |
| 5.3 | Differential Screen > Adjust Prot. Differential > Slope Definition |    |
| 6.  | Channel Direction and Hardware Configurations                      |    |
| 7.  | Test Structure for Function 87                                     |    |
| 7.1 | Test Settings                                                      |    |
| 8.  | Point Test                                                         |    |
| 9.  | Search Test                                                        |    |
| 10. | Report                                                             |    |
| API | PENDIX A                                                           |    |
| A.1 | Terminal Designations                                              |    |
| A.2 | Technical Data                                                     |    |
| API | PENDIX B                                                           |    |

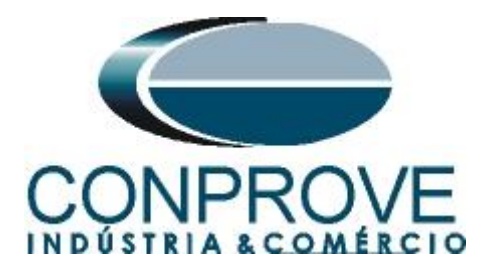

### **Statement of responsibility**

The information contained in this tutorial is constantly verified. However, differences in description cannot be completely excluded; in this way, CONPROVE disclaims any responsibility for errors or omissions contained in the information transmitted.

Suggestions for improvement of this material are welcome, just user contacts us via email suporte@conprove.com.br.

The tutorial contains knowledge gained from the resources and technical data at the time was writing. Therefore, CONPROVE reserves the right to make changes to this document without prior notice.

This document is intended as a guide only; the manual of the equipment under tested should always be consulted.

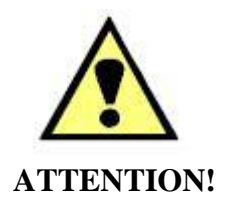

The equipment generates high current and voltage values during its operation. Improper use of the equipment can result in material and physical damage.

Only suitably qualified people should handle the instrument. It should be noted that the user must have satisfactory training in maintenance procedures, a good knowledge of the equipment under tested and also be aware of safety standards and regulations.

# Copyright

Copyright © CONPROVE. All rights reserved. The dissemination, total or partial reproduction of its content is not authorized, unless expressly permitted. Violations are punishable by law.

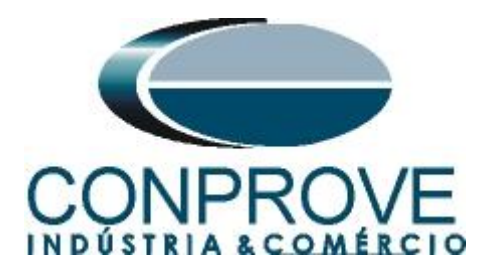

# INSTRUMENTOS PARA TESTES ELÉTRICOS Sequence for 7UT61 relay tests in Differential software

# 1. Relay connection to CE-6006

Appendix A shows the relay terminal designations.

## **1.1** Auxiliary Source

Connect the positive (red terminal) of the Vdc Aux. Source to pin 7 on relay terminal (module X093) and the negative (black terminal) of Vdc Aux. Source to pin 8 of relay terminal (module X093).

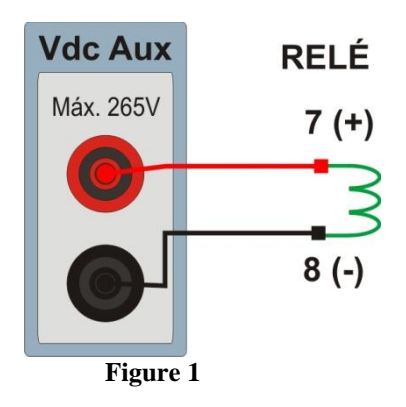

# **1.2** Current Coils

To establish the connection of the current coils, connect I1, I2 and I3 channels to pins 1, 3 and 5 of the relay terminal (module X032) and those common to pins 2, 4 and 6 (module X032) . Connect I4, I5 and I6 channels to pins 1, 3 and 5 of the relay terminal (module X052) and the common ones to pins 2, 4 and 6 (module X052).

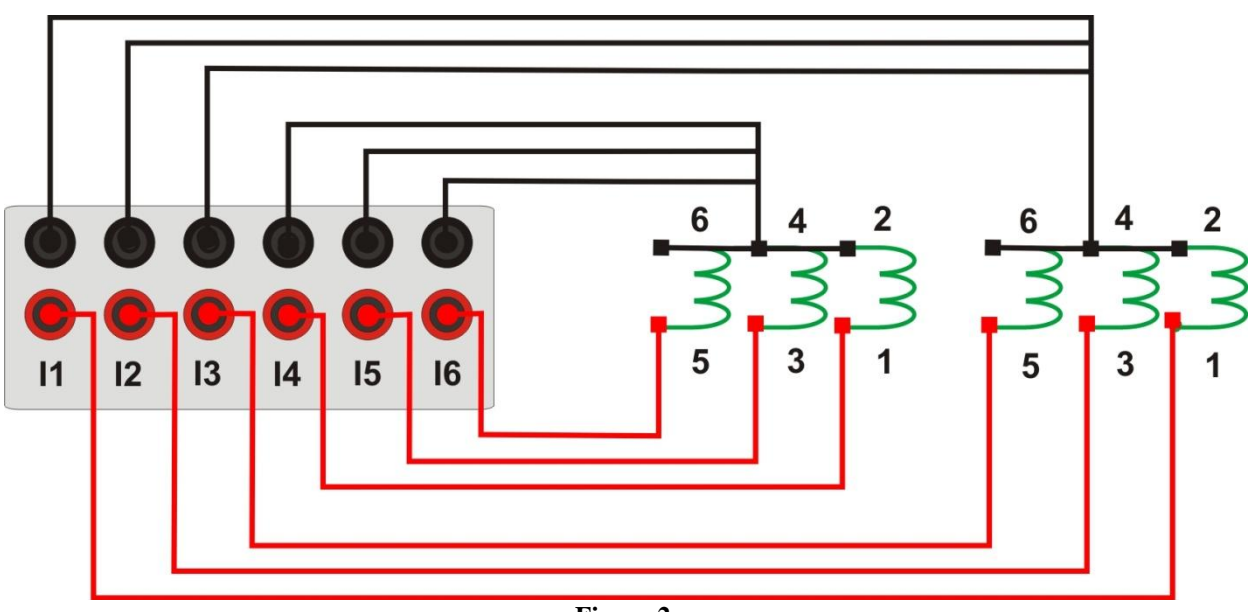

Figure 2

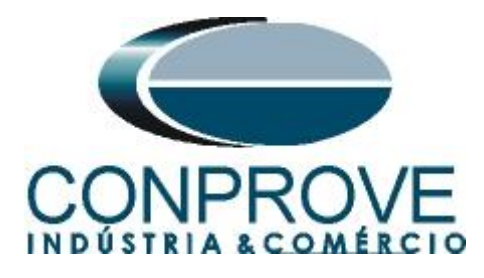

# **1.3** Binary Inputs

Connect the CE-6006 binary inputs to the relay binary outputs.

• BI1 to pin 2 and its common to pin 1 of relay module X092.

The following figure shows the details of the connections.

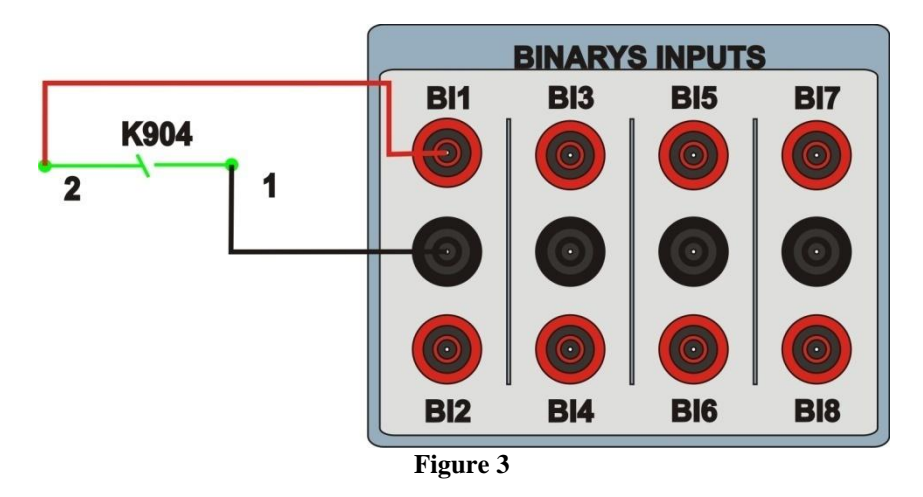

# 2. Communication with P632 relay

First, open the *MICOM S1 Studio* and connect a serial cable from the notebook to the relay. Then double click on the software icon.

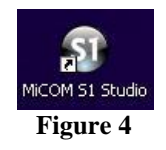

Then make the connection with the relay. The next step is to extra go all the information set in the relay. Right-click "Settings" and "Extract Settings".

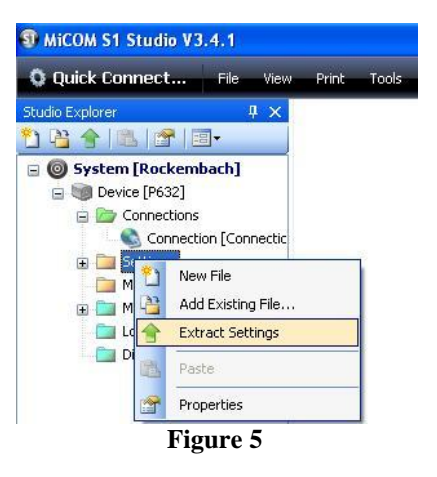

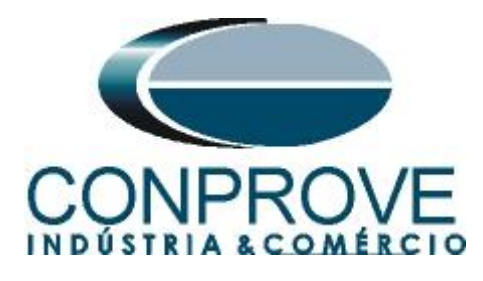

The reading of the settings will appear with the name of "000" and can be modified if necessary. In this case the file name was changed to "Diferenc".

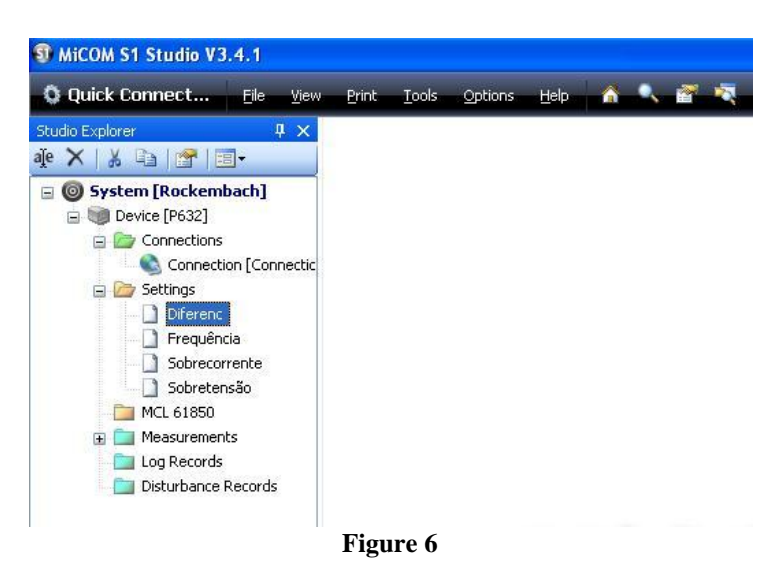

## 3. Parameterization of the P632 relay

## 3.1 Function group DIFF

After double-clicking on the file, go to *"Parameters > Config. Parameters"* and then *"Function group DIFF"*. This option allows working with the differential.

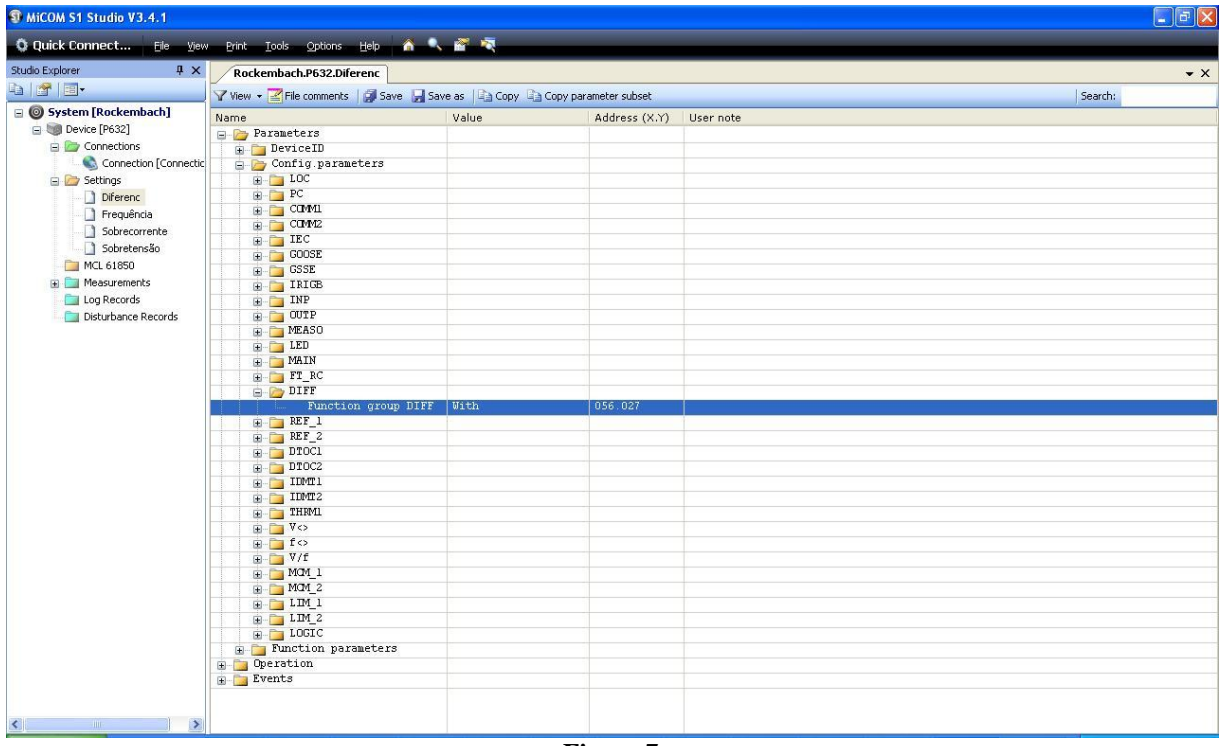

Figure 7

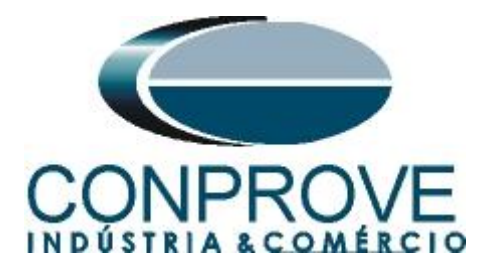

# **3.2** *Main*

Click on the "+ > Functional parameters > Main". This screen adjusts the nominal frequency, the phase sequence, primary currents and voltages, and the secondary currents and voltages.

| Quick Connect Elle Yiew | - Brint Iools Options Help 🏠 🔍 🕯           | n 🔍 վ                           |               |           |         |
|-------------------------|--------------------------------------------|---------------------------------|---------------|-----------|---------|
| Explorer IX             | Redenthash 0622 Difessest                  |                                 |               |           |         |
|                         | Rockembach.P652.DileFenc                   |                                 |               |           |         |
|                         | 🍸 View 🔹 🧾 File comments 🛛 🗿 Save 🔓 Save a | is 🛛 🖓 Copy 🖓 Copy parameter su | ibset         |           | Search: |
| System [Rockembach]     | Name                                       | Value                           | Address (X.Y) | User note |         |
| Device [P632]           | 💼 🛅 LOGIC                                  |                                 |               |           |         |
| 😑 🌌 Connections         | Function parameters                        |                                 |               |           |         |
| Connection [Connectic   | 😑 խ Global                                 |                                 |               |           |         |
| 😑 应 Settings            | 😟 🛅 PC                                     |                                 |               |           |         |
| Diferenc                | 🚊 🛅 COMML                                  |                                 |               |           |         |
| Erequência              | 🗑 🛅 OUTP                                   |                                 |               |           |         |
| Sobrecorrepte           | 🚊 ≽ MAIN                                   |                                 |               |           |         |
| Sobretenção             | - V Protection enabled                     | Yes (= on)                      | 003.030       |           |         |
|                         | Test mode USER                             | No                              | 003.012       |           |         |
| MCL 61850               |                                            | 60 Hz                           | 010.030       |           |         |
| Measurements            | - 🖤 Phase sequence                         | A - B - C                       | 010.049       |           |         |
| Log Records             | - 🖞 Inom C.T.prim.,end a                   | 200 A                           | 019.020       |           |         |
| Disturbance Records     | - Y Inom C.T.prim., end b                  | 2000 A                          | 019.021       |           |         |
|                         | 🛶 🦞 Inom C.T.Yprim, end a                  | 200 A                           | 019.027       |           |         |
|                         | w Inom C.T.Yprim, end b                    | 2000 A                          | 019.028       |           |         |
|                         | w Vnom V.T. prin.                          | 110.0 kV                        | 010.002       |           |         |
|                         |                                            | 1.0 A                           | 010.024       |           |         |
|                         | - V Inom device, end b                     | 1.0 A                           | 010.025       |           |         |
|                         | w IY, nom device, end a                    | 1.0 A                           | 010.142       |           |         |
|                         | w IY, nom device, end b                    | 1.0 A                           | 010.143       |           |         |
|                         | w Vnom V.T. sec.                           | 115 V                           | 010.009       |           |         |
|                         | Conn.meas.circ. IP,a                       | Standard                        | 010.140       |           |         |
|                         | Conn.meas.circ. IP,b                       | Standard                        | 010.150       |           |         |
|                         | Conn.meas.circ. IY,a                       | Standard                        | 010.141       |           |         |
|                         | Conn.meas.circ. IY,b                       | Standard                        | 010.151       |           |         |
|                         | Meas. value rel. IP                        | U.UU Inon                       | 011.030       |           |         |
|                         | Meas.value rel. Ineg                       | 0.000 Inon                      | 011.048       |           |         |
|                         | Meas.value rel. Ipos                       | 0.000 Inon                      | 011.058       |           |         |
|                         | Meas. value rel. IN                        | U.UUU Inon                      | 011.031       |           |         |
|                         | Meas. value rel. IY                        | U.UUU IN, nom                   | 011.036       |           |         |
|                         | Meas. value rel. v                         | U.UU vnon                       | 011.032       |           |         |
|                         | Setti. t. IP, max, del                     | 15.0 min                        | 010.113       |           |         |
|                         | FCC.assign. block. 1                       | without function                | 021.021       |           |         |
|                         | rct.assign. block. 2                       | without function                | 021.022       |           |         |
|                         | rct.assign. block. 3                       | without function                | 021.048       |           |         |
|                         | rct.assign. block. 4                       | Without Function                | 021.049       |           |         |
|                         | Trip cma.block. USER                       | NO<br>LOSTC Output 1 it         | 021.012       |           |         |
|                         | Fot assig trip and 2                       | Nithaut function                | 021.001       |           |         |
|                         | ret.assig.trip cmd.2                       | without function                | 041.002       |           |         |

# 3.3 PPS

Figure 8

Make sure that group one is active, click on the "*PPS*" option and make the following adjustment:

| Diskow         Note           Image: State State S                                                                                                    | the second second second second second second second second second second second second second second second se |            |                                  |                             |               |           |         |
|----------------------------------------------------------------------------------------------------|----------------------------------------------------------------------------------------------------|------------|----------------------------------|-----------------------------|---------------|-----------|---------|
| System Rickerhald)         Year         Name         Name         Name         Name         Search           © System Rickerhald)         © Concetors (Recentary)         © Meas value zel. IP         0.000 Inco.         011.081         0.001         0.000         0.000         0.000         0.000         0.000         0.000         0.000         0.000         0.000         0.000         0.000         0.000         0.000         0.000         0.000         0.000         0.000         0.000         0.000         0.000         0.000         0.000         0.000         0.000         0.000         0.000         0.000         0.000         0.000         0.000         0.000         0.000         0.000         0.000         0.000         0.000         0.000         0.000         0.000         0.000         0.000         0.000         0.000         0.000         0.000         0.000         0.000         0.000         0.000         0.000         0.000         0.000         0.000         0.000         0.000         0.000         0.000         0.000         0.000         0.000         0.000         0.000         0.000         0.000         0.000         0.000         0.000         0.000         0.000         0.000         0.000         0.000 </th <th>udio Explorer 4 ×</th> <th>Rockemi</th> <th>bach.P632.Diferenc*</th> <th></th> <th></th> <th></th> <th></th>                                                                                                    | udio Explorer 4 ×                                                                                               | Rockemi    | bach.P632.Diferenc*              |                             |               |           |         |
| Openet (Rockernback)         Name         Value         Address (X,Y)         User note           © Dowic (Roiz)         Meas value rel. IP         0.00 Inca         011.030           © Connections         Meas value rel. IN         0.000 Inca         011.030           © Settings         Meas value rel. IN         0.000 Inca         011.031           © Propulsion         Meas value rel. IN         0.000 Inca         011.036           © Propulsion         Meas value rel. IN         0.000 Inca         011.036           © Settings         Meas value rel. IN         0.000 Inca         011.036           © Settings         Meas value rel. IN         0.000 Inca         010.022           Sobstemable         Fot.assign. block. 1         Without function         021.022           ML 61650         Fot.assign. block. 3         Without function         021.022           © LogRoods         Fot.assign trip cad. 2         Without function         021.022           © LogRoods         Fot.assign trip cad. 2         Without function         021.022           © LogRoods         Fot.assign trip cad. 2         Without function         021.046           © LogRoods         Fot.assign trip cad. 2         Without function         021.046           Without rup cad. 3                                                                                                    |                                                                                                    | View 🕶 🛃   | File comments 🛛 🗿 Save 🚽 Save as | 🗈 Copy 🗳 Copy parameter sul | bset          |           | Search: |
| • Device [P632]         Meas. value rel. 1P         0.00 Tona         011.030           • Connections         Meas. value rel. 1pod         0.000 Tona         011.048           • Status         Meas. value rel. 1pod         0.000 Tona         011.048           • Differinc         Meas. value rel. Ty         0.000 Twoa         011.056           • Differinc         Meas. value rel. TY         0.000 Twoa         011.032           • Differinc         Meas. value rel. TY         0.000 Twoa         011.032           • Sobrecorrete         Sobrecorrete         Sobrecorrete         15.0 ain         010.032           • Sobrecorrete         Sobrecorrete         Trip ext.010ck. 12 Without function         021.021           • Sobrecorrete         Fet assign. block. 2         Without function         021.022           • Meas.value rel. Types.04.1         Unclose trip.cole         021.048           • Meas.value rel. Types.04.2         Without function         021.022           • Pet assign. block. 3         Without function         021.021           • Pet assign.tip exd.4         UStatus function         021.002           • Pet assign.tip exd.4         Without function         021.002           • Pet assign.tip exd.4         Without function         021.003 <td< th=""><th>System [Rockembach]</th><th>Name</th><th></th><th>Value</th><th>Address (X.Y)</th><th>User note</th><th></th></td<>                                                                                                    | System [Rockembach]                                                                                             | Name       |                                  | Value                       | Address (X.Y) | User note |         |
| Connections       Meas value rel. Inge       0.000 Ino.       011.088         Strings       Meas value rel. Inge       0.000 Ino.       011.031         Differenct       Meas value rel. IN       0.000 Ino.       011.031         Differenct       Meas value rel. IN       0.000 Ino.       011.031         Strings       Meas value rel. IN       0.000 Ino.       011.032         Strings       Meas value rel. IN       0.000 Ino.       011.032         Strings       Strings       Meas value rel. IN       0.000 Ino.       011.032         Strings       Strings       Neas value rel. IN       0.000 Ino.       011.032         Strings       Strings       Neas value rel. IN       0.000 Ino.       011.032         MC6.1880       Ftt assign. block. 1       Without function       021.012         MC6.1880       Ftt assign.tip cd. 3       Without function       021.012         Distributore Records       Trp cad.block. USER       No       021.012         Mc1.041       Ftt assign.tip cd. 2       No       021.021         Distributore Records       Trp cad.slock.tip cd. 4       Vithout function       021.026         Mc1.041       Ftt assign.tip cd. 4       No       021.023         Mc1.041 <t< th=""><th>🖃 🗐 Device [P632]</th><th></th><th>Meas. value rel. IP</th><th>0.00 Inon</th><th>011.030</th><th></th><th></th></t<>                                                                                                    | 🖃 🗐 Device [P632]                                                                                               |            | Meas. value rel. IP              | 0.00 Inon                   | 011.030       |           |         |
| Connection [Connectin]         Meas. value rel. Tyo         0.000 Timon         011.051           Differex         Meas. value rel. TY         0.000 Timon         011.051           Sobeconverke         Meas. value rel. TY         0.000 Timon         011.052           Sobeconverke         Sobeconverke         Verthout Function         021.021           Sobeconverke         Fot.assign. block. 1         Without Function         021.022           Meas.value rel. Y         0.000 Timon         011.052           Meas.value rel. Y         0.000 Timon         011.052           Sobeconverke         Fot.assign. block. 2         Without Function         021.022           Meas.value rel. Y         0.000 Timon         021.022         024           Meas.value rel. Y         Verthout Function         021.048           Meas.value rel. Y         Verthout Function         021.048           Meas.value rel. Y         Verthout Function         021.048           Pot.assign.tip ed.3         Without Function         021.012           Pot.assign.tip ed.4         0.10 S =         021.012           Pot.assign.tip ed.4         0.10 S =         021.001           Min.dur. trip cd.4         0.25 s         021.003           Min.dur. trip cd.4         No                                                                                                    | 😑 🦢 Connections                                                                                                 |            | Meas.value rel. Ineg             | 0.000 Inon                  | 011.048       |           |         |
| G Strings         Meas. value rel. TN         0.000 Tom         011 036           Prepublics         Meas. value rel. Y         0.000 Tom         011 036           Strings         Meas. value rel. Y         0.000 Tom         011 036           Strings         Meas. value rel. Y         0.000 Tom         011 036           Strings         Meas. value rel. Y         0.000 Tom         011 036           Strings         Meas. value rel. Y         0.000 Tom         011 036           Strings         Meas. value rel. Y         0.000 Tom         011 036           Strings         Fet.assign. block. 1         Without function         021 022           MC.61680         Fet.assign. block. 3         Without function         021 022           Didutationce Records         Fet.assign. tring cad. 1         COCC Duty to 1 (t 021 016           Fet.assign. tring cad. 2         Without function         021 026           Polisitationce Records         Fet.assign. tring cad. 2         0.25 s         021 003           Min. dur. tring cad. 4         0.25 s         021 003           Min. dur. tring cad. 4         No         021 026           Min. dur. tring cad. 4         No         021 026           Min. dur. tring cad. 4         No         021 026 </td <td>Connection [Connectic</td> <td></td> <td>Meas.value rel. Ipos</td> <td>0.000 Inon</td> <td>011.058</td> <td></td> <td></td>                                                                                                    | Connection [Connectic                                                                                           |            | Meas.value rel. Ipos             | 0.000 Inon                  | 011.058       |           |         |
| Difference         Meas. value rel. Y         0.000 Nn.om         011 056           Sobreconnete         Sobreconnete         Sobreconnete         Sobreconnete           Sobreconnete         Sobreconnete         Sobreconnete         Sobreconnete           Sobreconnete         Sobreconnete         Without function         021 021           MCL 61650         Prt. assign. block. 2         Without function         021 021           MCL 61650         Prt. assign. block. 3         Without function         021 042           Belgesonds         Prt. assign. block. 4         Without function         021 048           Fort assign. block. 1952R         No         021 012           Fort assign.trip end. 1         LOGIC Output 1 (t 021 001           Fort assign.trip end. 3         Without function         021 048           Min.dur. trip cad. 4         0.10 s         021 044           Min.dur. trip cad. 1         0.10 s         021 003           Min.dur. trip cad. 4         0.25 s         021 003           Min.dur. trip cad. 3         0.25 s         021 003           Min.dur. trip cad. 3         No         021 023           Min.dur. trip cad. 4         No         021 023           Min.dur. trip cad. 3         No         021 023 </td <td>Settings</td> <td></td> <td>Meas. value rel. IN</td> <td>0.000 Inon</td> <td>011.031</td> <td></td> <td></td>                                                                                                    | Settings                                                                                                    |            | Meas. value rel. IN              | 0.000 Inon                  | 011.031       |           |         |
| Pregadina         -         Meas value rel. V         0.00 Yoon         011 102           Sobrecorrete         Sobrecorrete         Sobrecorrete         Sobrecorrete         0.00 Yoon         010 113           Sobrecorrete         Sobrecorrete         Fet. assign. block. 1         Without function         021 022           Mcd.61850         -         Fet. assign. block. 3         Without function         021 042           Mcd.61850         -         Fet. assign. block. 3         Without function         021 042           Mcd.61850         -         Fet. assign. block. 4         Without function         021 049           Disturbance Records         -         Fet. assign. trip cad. 2         Without function         021 002           Min.dur. trip cad. 1         0.105         021 002         046         -         Fet. assign. trip cad. 2         0.25 s         021 003           Min.dur. trip cad. 4         0.25 s         021 003         -         -         -         -         -         -         -         -         -         -         -         -         -         -         -         -         -         -         -         -         -         -         -         -         -         -         -         -<                                                                                                    | Diferenc                                                                                                    |            | Meas. value rel. IY              | 0.000 IN, nom               | 011.036       |           |         |
| Sobrecorrete<br>Sobrecorrete<br>Sobrecorreteo<br>Sobrecore<br>Sobrecore<br>Sobrecorrete<br>Sobrecorrete<br>Sobrecorrete<br>Sobre | Frequência                                                                                                    |            | Meas. value rel. V               | 0.00 Vnom                   | 011.032       |           |         |
| Johnson Hardson       Frt. assign. block. 1       Without function       021 021         Mcd. 61850       Frt. assign. block. 3       Without function       021 022         Mcd. 61850       Frt. assign. block. 3       Without function       021 022         Mcd. 61850       Frt. assign. block. 3       Without function       021 022         Disturbance Records       Frt. assign. block. 4       Without function       021 049         This performants       Frt. assign. trip cad. 2       Without function       021 049         This performants       Frt. assign. trip cad. 2       Without function       021 046         This durit, trip cad. 1       0.01 0 s       021 003         Min.dur. trip cad. 2       0.25 s       021 004         Min.dur. trip cad. 3       No       021 023         Min.dur. trip cad. 4       0.25 s       021 003         Min.dur. trip cad. 3       No       021 023         Min.dur. trip cad. 4       No       021 023         Min.dur. trip cad. 3       No       021 023         Frt. assign. fault       Without function       021 021         Frt. assign. fault       Without function       021 023         Min.dur. trip cad. 4       No       021 025         Frt. assign. fault                                                                                                    | Cohuceante                                                                                                    |            | Settl. t. IP, max, del           | 15.0 min                    | 010.113       |           |         |
| Softworkson       Frt. sasign. block. 2       9 thout function       021 082         M Md. SisSon       Frt. sasign. block. 4       9 thout function       021 049         M Dd. SisSon       Frt. sasign. block. 4       9 thout function       021 049         M Dd. SisSon       Frt. sasign. block. 4       9 thout function       021 049         M Dd. SisSon       Frt. sasign. tig cad. 1       DGC Output 1 (t 021 001         Frt. sasign.tig cad. 4       9 thout function       021 002         Frt. sasign.tig cad. 4       9 thout function       021 001         Frt. sasign.tig cad. 4       9 thout function       021 001         Frt. sasign.tig cad. 4       9 thout function       021 001         Min.dur.trip cad. 1       0.10 s       021 014         Min.dur.trip cad. 1       0.10 s       021 003         Min.dur.trip cad. 3       0.25 s       021 003         Min.dur.trip cad. 3       No       021 024         Intaching trip cad. 1       No       021 025         Intaching trip cad. 1       No       021 024         Intaching trip cad. 3       No       021 025         Intaching trip cad. 4       No       021 026         Intaching trip cad. 4       92 000         Intaching trip cad. 4                                                                                                    | Subrecorrence                                                                                                   |            | Fct.assign. block. 1             | Without function            | 021.021       |           |         |
| ML 61850         Fr0. assign. block. 3         Without function         021.048           ML 61850         Fr0. assign. block. 3         Without function         021.048           ML 61850         Fr0. assign. block. 3         Without function         021.048           ML 61850         Fr0. assign. block. 4         Without function         021.048           Disturbance Records         Fr0. assign. trip cad. 2         Without function         021.048           Fr0. assign. trip cad. 3         0.057         021.002         021.048           Without function         021.046         Without function         021.046           Without function         021.046         Without function         021.046           Without function         021.046         Without function         021.046           Without function         021.042         Without function         021.046           Without function         0.10 s         021.003         021.003           Without function         021.023         021.003         021.004           Without function         021.023         021.003         021.003           Isothing trip cad. 3         No         021.025         021.004           Isothing trip cad. 4         No         021.026         021.001 </td <td> Soprecensao</td> <td></td> <td>Fct.assign. block. 2</td> <td>Without function</td> <td>021.022</td> <td></td> <td></td>                                                                                                    | Soprecensao                                                                                                    |            | Fct.assign. block. 2             | Without function            | 021.022       |           |         |
| B         Percenters           Displayment Records         Frt. sasign. block. 4         91 thout function         021 049           Displayment Records         Frt. sasign. trip cad. 1         LOGT Cutput 1 (t 021 001           Displayment Records         Frt. sasign. trip cad. 1         LOGT Cutput 1 (t 021 001           Frt. sasign. trip cad. 3         Without function         021 049           Frt. sasign. trip cad. 4         Without function         021 049           Frt. sasign. trip cad. 3         Without function         021 049           Min. dur. trip cad. 1         0.10 s         021 049           Min. dur. trip cad. 1         0.10 s         021 049           Min. dur. trip cad. 3         0.25 s         021 003           Fit. sasign. prod. 1         No         021 024           Fit. sasign. prod. 1         No         021 024           Fit. sasign. fould         Vithout function         021 024           Fit. sasign. fould         Without function         021 024           Fit. sasign. fould         Without function         021 026           Fit. sasign. fould         Without function         021 026           Fit. sasign. fould         Without function         021 026           Fit. Setting         Fit. Setting         F                                                                                                    | MCL 61850                                                                                                    |            | Fct.assign. block. 3             | Without function            | 021.048       |           |         |
| I top Records         True and Allock. USER         No         No         Old         Old           Disturbance Records         I True and Allock. USER         No         Old         Old                                                                                                    | Measurements                                                                                                    |            | Fct.assign. block. 4             | Without function            | 021.049       |           |         |
| Disturbance Records         Frt. sasig.trip cad. 1         LOGIC Output I (t 021 001           Disturbance Records         Frt. sasig.trip cad. 3         Without function         021 002           Frt. sasig.trip cad. 3         Without function         021 004           Frt. sasig.trip cad. 4         Without function         021 004           Min. dur. trip cad. 1         0.10 s         021 004           Min. dur. trip cad. 2         0.25 s         021 003           Min. dur. trip cad. 3         0.25 s         021 003           Min. dur. trip cad. 4         0.25 s         021 003           Min. dur. trip cad. 3         0.25 s         021 003           Instching trip cad. 1         No         021 024           Instching trip cad. 3         No         021 024           Instching trip cad. 3         No         021 026           Instching trip cad. 4         Without function         021 026           Instching trip cad. 3         No         021 026           Instching trip cad. 4         Without function         021 026           Instching trip cad. 4         Without function         021 026           Instching trip cad. 4         Without function         021 026           Instching trip cad. 4         Without function         02                                                                                                    | Log Records                                                                                                    |            | Trip cmd.block. USER             | No                          | 021.012       |           |         |
| Frt. sasig.trip cad. 2       Without function       021.046         Frt. sasig.trip cad. 4       Without function       021.046         Without function       021.047         Min.dur. trip cad. 2       0.25 s       021.047         Min.dur. trip cad. 2       0.25 s       021.042         Min.dur. trip cad. 4       0.25 s       021.032         Min.dur. trip cad. 4       0.25 s       021.033         Istching trip cad. 4       0.25 s       021.023         Min.dur. trip cad. 3       No       021.023         Istching trip cad. 2       No       021.023         Istching trip cad. 3       No       021.025         Istching trip cad. 4       No       021.026         Ft.essig.n.fult       Without function       021.026         Ft.essig.n.fult       Without function       021.026         Ft.essig.n.fult       Without function       021.026         Ft.essig.n.fult       Without function       021.026         Ft.essig.n.fult       Without function       021.026         Ft.essig.n.fult       Without function       021.026         Ft.essig.n.fult       Without function       021.026         Ft.essig.n.fult       Without function       033.063                                                                                                    | 🔤 🛄 Disturbance Records                                                                                         |            | Fct.assig.trip cmd.1             | LOGIC Output 1 (t           | 021.001       |           |         |
| Frt. sasig.trip cad. 3       Without function       021 047         Frt. sasig.trip cad. 1       0.10 s       021 047         Min. dur. trip cad. 1       0.10 s       021 047         Min. dur. trip cad. 2       0.25 s       021 004         Min. dur. trip cad. 3       0.25 s       021 004         Min. dur. trip cad. 3       0.25 s       021 033         Min. dur. trip cad. 4       0.25 s       021 033         Istching trip cad. 1       No       021 024         Istching trip cad. 3       No       021 024         Istching trip cad. 3       No       021 025         Istching trip cad. 3       No       021 026         Fit. sasign. fault       Without function       021 026         Fit. sasign. fault       Without function       021 026         Fit. Sasign. fault       Without function       021 026         Fit. Sasign. fault       Without function       021 026         Fit. Sasign. fault       Without function       021 026         Without function       021 026       003 060         Fit. Sasign. fault       Without function       003 060         Fit. Sasign. fault       Without function       003 060         Fit. Sasign. fault       Without function                                                                                                    |                                                                                                    |            | Fct.assig.trip_cmd.2             | Without function            | 021.002       |           |         |
| Frct.sssig.trj cad. 4       04thout function       021.03         Min.dur.trjp cad. 2       0.25 s       021.03         Min.dur.trjp cad. 3       0.25 s       021.03         Min.dur.trjp cad. 4       0.25 s       021.03         Min.dur.trjp cad. 4       0.25 s       021.03         Min.dur.trjp cad. 4       0.25 s       021.03         Istching trjp cad. 1       No       021.023         Istching trjp cad. 2       No       021.023         Istching trjp cad. 3       No       021.025         Istching trjp cad. 4       No       021.026         Frt.assign.fault       Without function       021.026         Frt.assign.fault       Without function       021.026         Frt.assign.fault       Without function       021.026         Frt.assign.fault       Without function       021.026         Frt.assign.fault       Without function       021.026         Frt.assign.fault       Without function       021.026         Frt.assign.fault       Without function       021.026         Frt.assign.fault       Without function       021.026         Frt.assign.fault       Without function       033.063         Free tame       Blocked       003.063 <t< td=""><td></td><td></td><td>Fct.assig.trip cmd.3</td><td>Without function</td><td>021.046</td><td></td><td></td></t<>                                                                                                    |                                                                                                    |            | Fct.assig.trip cmd.3             | Without function            | 021.046       |           |         |
| Nin. dur. trip cad. 1       0.10 s       021.003         Min. dur. trip cad. 3       0.25 s       021.004         Min. dur. trip cad. 3       0.25 s       021.003         Min. dur. trip cad. 4       0.25 s       021.003         Istching trip cad. 1       No       021.023         Istching trip cad. 3       No       021.024         Istching trip cad. 3       No       021.024         Istching trip cad. 3       No       021.025         Istching trip cad. 4       Vithout function       021.025         Istching trip cad. 4       Vithout function       021.026         Istching trip cad. 4       Vithout function       021.026         Istching trip cad. 4       Vithout function       021.026         Istching trip cad. 4       Vithout function       021.026         Istching trip cad. 4       Vithout function       021.026         Istching trip cad. 4       Vithout function       021.031         Istching trip cad. 4       Vithout function       021.031         Istching trip cad. 4       Vithout function       021.031         Istching trip cad. 4       Vithout function       021.041         Istching trip cad. 4       Vithout function       021.041         Istching trip cad                                                                                                    |                                                                                                    |            | Fct.assig.trip_cmd.4             | Without function            | 021.047       |           |         |
| Whn.dur.trip.cad. 2     0.25 s     021.032       Whn.dur.trip.cad. 4     0.25 s     021.032       Whn.dur.trip.cad. 4     0.25 s     021.033       Istching trip.cad. 2     No     021.023       Istching trip.cad. 2     No     021.024       Istching trip.cad. 3     No     021.023       Istching trip.cad. 4     No     021.025       Istching trip.cad. 4     No     021.026       Istching trip.cad. 4     No     021.026       Istching trip.cad. 4     No     021.026       Istching trip.cad. 4     No     021.026       Istching trip.cad. 5     No     021.026       Istching trip.cad. 4     No     021.026       Istching trip.cad. 4     No     021.026       Istching trip.cad. 4     No     021.026       Istching trip.cad. 4     No     031.00       Istching trip.cad. 5     Yes     003.060       Istching trip.cad. 6     003.063       Istching trip.cad. 7     No       Istching trip.cad. 8     No       Istching trip.cad. 7     No       Istching trip.cad. 7     No       Istching trip.cad. 7     No       Istching trip.cad. 7     No       Istching trip.cad. 7     No       Istching trip.cad. 7 <td< td=""><td></td><td></td><td>Min.dur. trip cmd. 1</td><td>0.10 3</td><td>021.003</td><td></td><td></td></td<>                                                                                                    |                                                                                                    |            | Min.dur. trip cmd. 1             | 0.10 3                      | 021.003       |           |         |
| Min.dur.trip cad. 3     0.25 s     021.033       Int.dur.trip cad. 4     0.25 s     021.033       Intechnig trip cad. 1     No     021.023       Intechnig trip cad. 3     No     021.024       Intechnig trip cad. 3     No     021.024       Intechnig trip cad. 3     No     021.025       Intechnig trip cad. 3     No     021.025       Intechnig trip cad. 4     Vitout function     021.026       Intechnig trip cad. 4     Vitout function     021.036       Intechnig trip cad. 4     Vitout function     021.036       Intechnig trip cad. 4     Vitout function     021.036       Intechnig trip cad. 4     Vitout function     021.036       Intechnig trip cad. 4     Vitout function     021.036       Intechnig trip cad. 4     Vitout function     021.036       Intechnig trip cad. 4     Vitout function     021.036       Intechnig trip cad. 4     Vitout function     033.060       Intechniq trip cad. 4     Vitout function     003.063       Intechniq trip cad. 4     Vitout function     033.063       Interview     Vitout function     Vitout function       Interview     Vitout function     Vitout function       Interview     Vitout function     003.063       Interview     Vitout functi                                                                                                    |                                                                                                    |            | Min.dur. trip cmd. 2             | 0.25 s                      | 021.004       |           |         |
| <ul> <li>Min.dur.trip cad. 4</li> <li>0.25 s</li> <li>021.033</li> <li>1.5tching trip cad. 2</li> <li>No</li> <li>021.023</li> <li>1.5tching trip cad. 2</li> <li>No</li> <li>021.024</li> <li>1.5tching trip cad. 3</li> <li>No</li> <li>021.025</li> <li>1.5tching trip cad. 4</li> <li>No</li> <li>021.025</li> <li>1.5tching trip cad. 4</li> <li>No</li> <li>021.025</li> <li>1.5tching trip cad. 4</li> <li>No</li> <li>021.026</li> <li>Ft. assign.fault</li> <li>Vithout function</li> <li>021.031</li> <li>Ft. assign.subs.sel. VSER</li> <li>Vers</li> <li>003.060</li> <li>Free Stim</li> <li>STMN</li> <li>STMN</li> <li>STMN</li> <li>Struk</li> <li>Struk</li> <li< td=""><td></td><td></td><td>Min.dur. trip cmd. 3</td><td>0.25 s</td><td>021.032</td><td></td><td></td></li<></ul>                                                                                                    |                                                                                                    |            | Min.dur. trip cmd. 3             | 0.25 s                      | 021.032       |           |         |
| Isotching trip cad. 1 No 021.023     Isotching trip cad. 3 No 021.024     Isotching trip cad. 3 No 021.025     Isotching trip cad. 4 No 021.025     Isotching trip cad. 4 No 021.025     Isotching trip cad. 4 No 021.025     Isotching trip cad. 4 No 021.031     Isotching trip cad. 4 No 021.031     Isotc                                                                                                    |                                                                                                    |            | Min.dur. trip cmd. 4             | 0.25 8                      | 021.033       |           |         |
| <ul> <li>Latching trip cad. 2 No 021.024</li> <li>Latching trip cad. 4 No 021.025</li> <li>Latching trip cad. 4 No 021.025</li> <li>Latching trip cad. 4 No 021.025</li> <li>Latching trip cad. 4 No 021.026</li> <li>Persas subs.sel. USER Yes 003.100</li> <li>Paraster subset 1 003.060</li> <li>Paraster subset 1 Elocked 003.063</li> <li>Paraster subset 1</li> <li>Paraster subset 1</li> <li>Paraster subset 3</li> <li>Paraster subset 4</li> <li>Paraster subset 4</li> <li>Paraster subset 4</li> </ul>                                                                                                    |                                                                                                    |            | Latching trip cmd. 1             | No                          | 021.023       |           |         |
| Listching trip cad. 3 No 021.025<br>Listching trip cad. 4 No 021.026<br>Fot. sestum. fault Without function 021.031<br>Control via USER Ves 003.060<br>Formatics subset 1 003.060<br>Bio State trip<br>Bio Control via USER Biocked 003.063<br>Bio State trip<br>Bio Densel functions<br>Bio Densel functions<br>Bio Dense functions<br>Bio Dense functions<br>Bio Dense functions<br>Bio Dense functions<br>Bio Dense functions<br>Bio Dense functions<br>Bio Dense functions<br>Bio Dense functions<br>Bio Dense functions<br>Bio Dense functi                                                                                                    |                                                                                                    |            | Latching trip cmd. 2             | No                          | 021.024       |           |         |
| Latching trip cad. 4 No 201 205<br>Fot.ssign, fault Without function 021 031<br>Control via USER Yes 003 100<br>Versaster subset VSER Permatter subset 1 003 060<br>Keep time Blocked 003 063<br>Control via USER Permatter subset 1 003 063<br>Control via USER Vers 003 063<br>Control via USER Vers 003 063<br>Control via USER Ver                                                                                                    |                                                                                                    |            | Latching trip cmd. 3             | No                          | 021.025       |           |         |
| FCt. sesign. fault     9%thout function     021.031       Control via USER     Yes     003.060       Keep time     Blocked     003.063       Bill     Frankeling     Blocked       Bill     Frankeling     Blocked                                                                                                    |                                                                                                    |            | Latching trip cmd. 4             | No                          | 021.026       |           |         |
| Control via USER         Yes         003.100           Parameter subset         003.060           Exect time         Blocked         003.063           Bio StMtM         Blocked         003.063           Bio Granter subset 1         Bio StMtM         Blocked           Bio Franter subset 1         Bio StMtM         Bio StMtM           Bio Franter subset 1         Bio StMtM         Bio StMtM           Bio Franter subset 1         Bio StMtM         Bio StMtM           Bio Franter subset 1         Bio StMtM         Bio StMtM           Bio Franter subset 1         Bio StMtM         Bio StMtM           Bio Franter subset 3         Bio StMtM         Bio StMtM           Bio Franter subset 3         Bio StMtM         Bio StMtM           Bio Strater subset 4         Bio StMtM         Bio StMtM           Bio Stanter Stinger Subset 4         Bio StMtM         Bio StMtM           Bio StMtM         Bio StMtM         Bio StMtM         Bio StMtM           Bio StMtM         Bio StMtM         Bio StMtM         Bio StMtM                                                                                                    |                                                                                                    |            | Fct. assign. fault               | Without function            | 021.031       |           |         |
| Parameter subset 1     003.060     Parameter subset 1     003.063     Parameter subset 1     Parameter subset 1     Parameter subset                                                                                                    |                                                                                                    | -          | Control wia USER                 | Ves                         | 003 100       |           |         |
| Keep time     Elocked     003.063       0     39MM     003.063       0     1     003.063       0     1     003.063       0     1     003.063       0     1     003.063       0     1     003.063       0     1     003.063       0     1     003.063       0     1     003.063       0     1     003.063       0     1     003.063       0     1     003.063       0     1     003.063       0     1     003.063       0     1     003.063       0     1     003.063       0     1     003.063       0     1     003.063       0     1     003.063       0     1     1       0     1     1       0     1     1       0     1     1       0     1     1       0     1     1       0     1     1       0     1     1       0     1     1       0     1     1       0     1     1       0     1                                                                                                    |                                                                                                    |            | W Param subs sel USER            | Parameter subset 1          | 003 060       |           |         |
| SPIM     SPIM     F.BC     Fractor     Sprater subset 1     Sprater subset 3     Sprater subset 4     Sprater subset 4     Sprater subset 4     Sprater subset 4                                                                                                    |                                                                                                    |            | Keen tine                        | Blocked                     | 003 063       |           |         |
| 9       FT_BC         8       Descal functions         9       Parameter subset 1         9       Parameter subset 2         9       Parameter subset 3         9       Parameter subset 4         9       Descator subset 4         9       Descator         9       Descator         9       Descator         9       Descator         9       Descator         9       Descator                                                                                                    |                                                                                                    |            | SEMON                            |                             | 12/5/592/5457 |           |         |
| <pre></pre>                                                                                                    |                                                                                                    |            | FT BC                            |                             |               |           |         |
| B:       Derameter subset 1         B:       Derameter subset 2         B:       Derameter subset 3         B:       Derameter subset 4         B:       Derameter subset 4         B:       Derameter subset 4         B:       Derameter subset 4         B:       Derameter subset 4         B:       Derameter subset 4         B:       Derameter subset 4                                                                                                    |                                                                                                    |            | General functions                |                             |               |           |         |
|                                                                                                    |                                                                                                    |            | Parameter subset 1               |                             |               |           |         |
| B:     Parameter subset 3       B:     Parameter subset 4       B:     Operation       B:     Parameter subset 4       B:     Depration                                                                                                    |                                                                                                    |            | Parameter subset 2               |                             |               |           |         |
| in Parameter subset 4<br>⊕ Depertories<br>pertories<br>Frents                                                                                                    |                                                                                                    | H D        | Parameter subset 3               |                             |               |           |         |
| ⊕                                                                                                    |                                                                                                    |            | Parameter subset 4               |                             |               |           |         |
| n 👝 Events                                                                                                    |                                                                                                    | in Ca Oper | ation                            |                             |               |           |         |
|                                                                                                    |                                                                                                    | 🕞 🧰 Even   | ts                               |                             |               |           |         |
|                                                                                                    |                                                                                                    |            |                                  |                             |               |           |         |

Rua Visconde de Ouro Preto, 77 - Bairro Custódio Pereira - Uberlândia – MG - CEP 38405-202.Fone (34) 3218-6800Fax (34) 3218-6810Home Page: www.conprove.com.br-E-mail: conprove@conprove.com.br

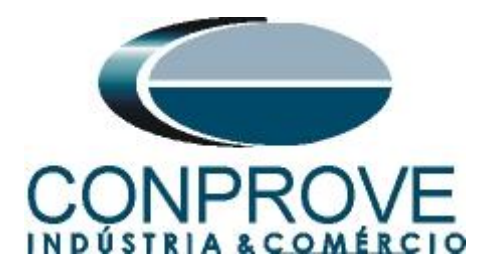

## 3.4 Main

Click on the "+ > General functions > Main". In this option, the nominal voltages on each side of the transformer are adjusted.

| MiCOM S1 Studio V3.4.1                   |                                        |                            |               |           |         |
|------------------------------------------|----------------------------------------|----------------------------|---------------|-----------|---------|
| 🛇 Quick Connect <u>E</u> le <u>Vi</u> ew | e Brint Icols Options Help 🏠 🔧 🚰       | - 💐                        |               |           |         |
| tudio Explorer 🛛 🖡 🗙                     | Rockembach.P632.Diferenc*              |                            |               |           | •       |
| a   🚰   🗐 -                              | View • File comments Save Save Save as | Copy Can Copy parameter su | ubset         |           | Search: |
| 🗉 🎯 System [Rockembach]                  | Name                                   | Value                      | Address (X Y) | User pote |         |
| 😑 🧐 Device [P632]                        | Fct assign block 2                     | Without function           | 021 022       |           |         |
| Connections                              | Ect. assign block 3                    | Without function           | 021 048       |           |         |
| Connection Connectic                     | Fct.assion. block. 4                   | Without function           | 021.049       |           |         |
| - Constructions                          | Trip cmd.block. USER                   | No                         | 021.012       |           |         |
| Diferenc                                 | Fct.assig.trip cmd.1                   | LOGIC Output 1 (t          | 021.001       |           |         |
| Dierenc                                  | Fct.assig.trip cmd.2                   | Without function           | 021.002       |           |         |
| - Hrequencia                             | Fct.assig.trip cmd.3                   | Without function           | 021.046       |           |         |
| Sobrecorrente                            | Fct.assig.trip cmd.4                   | Without function           | 021.047       |           |         |
| 🔄 🗋 Sobretensão                          | Min.dur. trip cnd. 1                   | 0.10 s                     | 021.003       |           |         |
| MCL 61850                                | Min.dur. trip cnd. 2                   | 0.25 s                     | 021.004       |           |         |
| Measurements                             | Min.dur. trip cnd. 3                   | 0.25 s                     | 021.032       |           |         |
| Log Records                              | Min.dur. trip cnd. 4                   | 0.25 s                     | 021.033       |           |         |
| Disturbance Records                      | Latching trip end, 1                   | No                         | 021.023       |           |         |
|                                          | Latching trip cmd. 2                   | No                         | 021.024       |           |         |
|                                          | Latching trip end 3                    | No                         | 021 025       |           |         |
|                                          | Latching trip end 4                    | No                         | 021 026       |           |         |
|                                          | Fct assign fault                       | Without function           | 021 031       |           |         |
|                                          | PSS                                    |                            |               |           |         |
|                                          | Control wia USEB                       | Ves                        | 003 100       |           |         |
|                                          | W Param subs sel USFR                  | Parameter subset 1         | 003 060       |           |         |
|                                          | Keen time                              | Blocked                    | 003 063       |           |         |
|                                          | SMON                                   | DIOCKEU                    | 005.005       |           |         |
|                                          | E FT DC                                |                            |               |           |         |
|                                          | General functions                      |                            |               |           |         |
|                                          | General Functions                      |                            |               |           |         |
|                                          | W Whom prin and a                      | 110 0 27                   | 019 017       |           |         |
|                                          | W Whom prim and h                      | 11.0 27                    | 019 019       |           |         |
|                                          | W Furshustion TN and a                 | Calculated                 | 016 096       |           |         |
|                                          | Fusivation IN and h                    | Calculated                 | 016 097       |           |         |
|                                          | Hold time due narrow                   | Blocked                    | 018 009       |           |         |
|                                          | DIE DIE                                | BIOCKEU                    | 010.005       |           |         |
|                                          |                                        |                            |               |           |         |
|                                          | Barameter subset 1                     |                            |               |           |         |
|                                          | Barameter subset 2                     |                            |               |           |         |
|                                          | Barameter subset 2                     |                            |               |           |         |
|                                          | B Parameter subset 5                   |                            |               |           |         |
|                                          | m - Operation                          |                            |               |           |         |
|                                          | Derector                               |                            |               |           |         |
|                                          | H Sterro                               |                            |               |           |         |
| >                                        |                                        |                            |               |           |         |
|                                          | 10.5.11                                |                            |               |           |         |

# 3.5 *Diff*

Figure 10

In this field, the nominal power of the transformer is set.

| luick Connect <u>Ele Vi</u> ev | w Print Iools Options Help 🟠 🔍 🚰        | 2                        |               |            |         |
|--------------------------------|-----------------------------------------|--------------------------|---------------|------------|---------|
| Explorer 🛛 🗘 🗙                 | Rockembach.P632.Diferenc*               |                          |               |            |         |
| 8                              | View • Z File comments 3 Save 🔒 Save as | Copy 📑 Copy parameter su | ubset         |            | Search: |
| System [Rockembach]            | Name                                    | Value                    | Address (X X) | Licer pote |         |
| B Device [P632]                | Min dur trip ged 1                      | 0.10 *                   | 021 003       | 0561 11006 |         |
| Connections                    | Min dur trip cmd 2                      | 0.25 8                   | 021.004       |            |         |
| Connection [Connection         | Min dur trip cmd 3                      | 0.25 s                   | 021 032       | 7          |         |
| C C Settings                   | Min dur trin cmd 4                      | 0.25 s                   | 021 033       |            |         |
| Bod                            | Latching trip cmd 1                     | No                       | 021 023       |            |         |
| Direrenc                       | Latching trip cmd 2                     | No                       | 021 024       |            |         |
| Frequência                     | Latching trip cmd 3                     | No                       | 021 025       |            |         |
| Sobrecorrente                  | Latching trip cmd 4                     | No                       | 021 026       |            |         |
| 🔄 🗋 Sobretensão                | Ect assign fault                        | Without function         | 021.031       |            |         |
| MCL 61850                      | De PSS                                  | Francis Fanotion         | 001.001       |            |         |
| Measurements                   | Control wis USED                        | Var                      | 003 100       |            |         |
| a Log Berordr                  | Wr Dayam subs sal USED                  | Darameter subset 1       | 003.060       |            |         |
| Distriction December           | Yorn time                               | Plocked                  | 002.062       |            |         |
| Disturbance Records            | Neep cime                               | BIOCKED                  | 005.005       |            |         |
|                                |                                         |                          |               |            |         |
|                                | E Coneval functions                     |                          |               |            |         |
|                                |                                         |                          |               |            |         |
|                                | - Pinis                                 | 110 0 107                | 010 017       |            |         |
|                                | When white and h                        | 110.0 KV                 | 019.017       |            |         |
|                                | w vnom prim., end b                     | Colordated               | 019.010       |            |         |
|                                | - W Evaluation IN, end a                | Calculated               | 016.096       |            |         |
|                                | - W Evaluation IN, end b                | Calculated               | 016.097       |            |         |
|                                | Hold time dyn.param.                    | Blocked                  | 018.009       |            |         |
|                                | 😑 🥭 DIFF                                |                          |               |            |         |
|                                | General enable USER                     | ies                      | 019.080       |            |         |
|                                | W Reference power Sref                  | 38.1 MVA                 | 019.016       |            |         |
|                                | 🛛 🖾 Ref. curr. Iref.a                   | 0.200 KA                 | 019.023       |            |         |
|                                | - 🙃 Ref. curr. Iref,b                   | 2.000 KA                 | 019.024       |            |         |
|                                | 🏠 Matching fact. kan,a                  | 1.000                    | 004.105       |            |         |
|                                | 🔬 Matching fact. kan,b                  | 1.000                    | 004.106       |            |         |
|                                | Meas. value rel. Id                     | 0.000 Iref               | 011.037       |            |         |
|                                | Meas. value rel. IR                     | 0.000 Iref               | 011.038       |            |         |
|                                | B DGIC                                  |                          |               |            |         |
|                                | 🕀 🛅 Parameter subset 1                  |                          |               |            |         |
|                                | 😠 📴 Parameter subset 2                  |                          |               |            |         |
|                                | 🔒 🛅 Parameter subset 3                  |                          |               |            |         |
|                                | 🕀 📴 Parameter subset 4                  |                          |               |            |         |
|                                | 😠 🧰 Operation                           |                          |               |            |         |
|                                | 🕀 🧫 Events                              |                          |               |            |         |

Figure 11

Rua Visconde de Ouro Preto, 77 - Bairro Custódio Pereira - Uberlândia – MG - CEP 38405-202.Fone (34) 3218-6800Fax (34) 3218-6810Home Page: www.conprove.com.br-E-mail: conprove@conprove.com.br

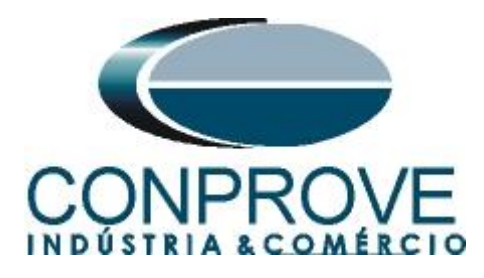

## 3.6 Main

Click on the " $+ > Parameter \ subset \ l > Main$ " to adjust the CT connections.

| System [Rockembach] Connections                     | View + ZF  | ChiPoszibilerenc Rockenba       | chiroban requeitica      |               |           |         |
|-----------------------------------------------------|------------|---------------------------------|--------------------------|---------------|-----------|---------|
| System [Rockembach]<br>Device [P632]<br>Connections | -          | ile comments 🛛 😂 Save 🚽 Save as | Copy Cab Copy parameter: | subset        |           | Search: |
| Device [P632]     Device [P632]     Device [P632]   | Name       |                                 | Value                    | Address (X,Y) | User note |         |
| Connections                                         |            | Latching trip cmd. 1            | No                       | 021.023       |           |         |
|                                                     |            | Latching trip cmd. 2            | No                       | 021.024       |           |         |
| Connection Connectic                                |            | Latching trip cmd. 3            | No                       | 021.025       |           |         |
| 🕞 🍋 Settings                                        |            | Latching trip cmd. 4            | No                       | 021.026       |           |         |
| Diferenc                                            |            | Fct. assign. fault              | Without function         | 021.031       |           |         |
| - Frequéncia                                        | 6.0        | > PSS                           |                          |               |           |         |
|                                                     |            | Control via USER                | Yes                      | 003.100       |           |         |
| Subrecorrente                                       |            | 🛶 🦞 Param subs.sel. USER        | Parameter subset 1       | 003.060       |           |         |
| Sobretensão                                         |            | Keep time                       | Blocked                  | 003.063       |           |         |
| MCL 61850                                           | B-0        | SEMON                           |                          |               |           |         |
| Measurements                                        | · · · ·    | FT_RC                           |                          |               |           |         |
| log Records                                         | 🕞 🗁 🕻      | General functions               |                          |               |           |         |
| 🔤 🛅 Disturbance Records                             | B-1        | 늘 MAIN                          |                          |               |           |         |
|                                                     |            | 🖞 Vnom prim., end a             | 110.0 kV                 | 019.017       |           |         |
|                                                     |            | - 🌱 Vnom prim., end b           | 11.0 kV                  | 019.018       |           |         |
|                                                     |            | 🖤 Evaluation IN, end a          | Calculated               | 016.096       |           |         |
|                                                     |            | —                               | Calculated               | 016.097       |           |         |
|                                                     |            | Hold time dyn.param.            | Blocked                  | 018.009       |           |         |
|                                                     | 8.0        | DIFF                            |                          |               |           |         |
|                                                     |            | - V General enable USER         | Yes                      | 019.080       |           |         |
|                                                     |            | W Reference power Sref          | 38.1 MVA                 | 019.016       |           |         |
|                                                     |            | 🔊 Ref. curr. Iref.a             | 0.200 kA                 | 019.023       |           |         |
|                                                     |            | 🚳 Ref. curr. Iref,b             | 2.000 kA                 | 019.024       |           |         |
|                                                     |            | 🍙 Matching fact. Kam,a          | 1.000                    | 004.105       |           |         |
|                                                     |            | 🗿 Matching fact. kam,b          | 1.000                    | 004.106       |           |         |
|                                                     |            | Meas. value rel. 1d             | 0.000 Irer               | 011.037       |           |         |
|                                                     |            | Meas. value rel. IR             | 0.000 Iref               | 011.038       |           |         |
|                                                     |            | _ LUGIC                         |                          |               |           |         |
|                                                     |            | Parameter subset 1              |                          |               |           |         |
|                                                     | = 4        | MAIN Discourse and a DOL        |                          | 010 200       |           |         |
|                                                     |            | W Dhage yeversal & DS1          | No swap                  | 010.200       |           |         |
|                                                     | 0.5        | Plase levelsal b Fol            | NO Swap                  | 010.201       |           |         |
|                                                     |            | Diff                            |                          |               |           |         |
|                                                     |            | Darameter subset 3              |                          |               |           |         |
|                                                     | (i) 🔁      | Parameter subset 4              |                          |               |           |         |
|                                                     | m 🗁 Operat | ion                             |                          |               |           |         |
|                                                     | Events     | 2000                            |                          |               |           |         |
|                                                     | a la nacio | 1                               |                          |               |           |         |

# **3.7** *DIFF*

Click on the "+" sign near to "*Diff*" and then adjust the lag between the windings, percentage differential values, instantaneous differential, slopes and knee point.

| MiCOM S1 Studio V3.4.1  |                                                             |            |               |           |                                                                                                    |  |  |  |
|-------------------------|-------------------------------------------------------------|------------|---------------|-----------|----------------------------------------------------------------------------------------------------|--|--|--|
| Quick Connect File View | Print Tools Options Help 🚮 🔍 🖀                              | 1          |               |           | Concernation of the International Concernation of the International Concernational Concernational Concernationa |  |  |  |
| tudio Explorer 🛛 📮 🗙    | Rockembach.P632.Diferenc*     Rockembach.P632.Frequência    |            |               |           |                                                                                                    |  |  |  |
| à   🚰   🗐 •             | View • 27 File comments 20 Save as 12 Core barameter subset |            |               |           |                                                                                                    |  |  |  |
| = 🔘 System [Rockembach] | Name                                                        | Value      | Address (X.Y) | User note |                                                                                                    |  |  |  |
| Device [P632]           | Hold time dyn.param.                                        | Blocked    | 018.009       |           |                                                                                                    |  |  |  |
| 😑 🦢 Connections         | DIFF                                                        |            |               |           |                                                                                                    |  |  |  |
| Connection (Connectic   | 🖉 🛛 🖉 General enable USER                                   | Yes        | 019.080       |           |                                                                                                    |  |  |  |
| 😑 🗁 Settings            | - V Reference power Sref                                    | 38.1 MVA   | 019.016       |           |                                                                                                    |  |  |  |
| Diferenc                | 🔤 👝 👩 Ref. curr. Iref.a                                     | 0.200 kA   | 019.023       |           |                                                                                                    |  |  |  |
| Eremiência              | 🔤 🔤 Ref. curr. Iref,b                                       | 2.000 kA   | 019.024       |           |                                                                                                    |  |  |  |
| Cobrecovente            | - 🙆 Matching fact. kam,a                                    | 1.000      | 004.105       |           |                                                                                                    |  |  |  |
| Subrecorrente           | - 🙆 Matching fact. kam,b                                    | 1.000      | 004.106       |           |                                                                                                    |  |  |  |
| Sobretensao             | Meas. value rel. Id                                         | 0.000 Iref | 011.037       |           |                                                                                                    |  |  |  |
| -C MCL 61850            | Meas. value rel. IR                                         | 0.000 Iref | 011.038       |           |                                                                                                    |  |  |  |
| Measurements            | H DI LOGIC                                                  |            |               |           |                                                                                                    |  |  |  |
| Log Records             | 😑 👝 Parameter subset 1                                      |            |               |           |                                                                                                    |  |  |  |
| Disturbance Records     | 😑 🗁 MAIN                                                    |            |               |           |                                                                                                    |  |  |  |
|                         | - 🌳 Phase reversal a PS1                                    | No swap    | 010.200       |           |                                                                                                    |  |  |  |
|                         | - 🌳 Phase reversal b PS1                                    | No swap    | 010.204       |           |                                                                                                    |  |  |  |
|                         | 🚊 ≽ DIFF                                                    |            |               |           |                                                                                                    |  |  |  |
|                         | - 🛛 Enable PS1                                              | Yes        | 072.152       |           |                                                                                                    |  |  |  |
|                         | - 🌾 Vec.gr. ends a-b PS1                                    | 1          | 019.010       |           |                                                                                                    |  |  |  |
|                         | - 🖞 Idiff> PS1                                              | 0.30 Iref  | 072.142       |           |                                                                                                    |  |  |  |
|                         | - 🌪 Idiff>> 🛛 PS1                                           | 5.0 Iref   | 072.143       |           |                                                                                                    |  |  |  |
|                         | → 🖞 Idiff>>> PS1                                            | 5.0 Iref   | 072.144       |           |                                                                                                    |  |  |  |
|                         | - 🌪 Idiff>(CIS) PS1                                         | 0.30 Iref  | 080.000       |           |                                                                                                    |  |  |  |
|                         | - 🛛 🔤 PS1                                                   | 0.30       | 072.145       |           |                                                                                                    |  |  |  |
|                         | 🌾 🖬 2 🛛 PS1                                                 | 0.60       | 072.146       |           |                                                                                                    |  |  |  |
|                         | - 🖞 IR,m2 PS1                                               | 4.0 Iref   | 072.147       |           |                                                                                                    |  |  |  |
|                         | Op.mode rush rst.PS1                                        | Without    | 072.148       |           |                                                                                                    |  |  |  |
|                         | RushI(2f0)/I(f0) PS1                                        | 20 %       | 072.159       |           |                                                                                                    |  |  |  |
|                         | 0-seq. filt.a en.PS1                                        | Yes        | 072.155       |           |                                                                                                    |  |  |  |
|                         | 0-seq. filt.b en.PS1                                        | Yes        | 072.156       |           |                                                                                                    |  |  |  |
|                         | Overflux.bl. en. PS1                                        | No         | 072.158       |           |                                                                                                    |  |  |  |
|                         | Ov. I(5f0)/I(f0) PS1                                        | 20 %       | 072.160       |           |                                                                                                    |  |  |  |
|                         | Op.del.,trip sig.PS1                                        | 0.00 s     | 010.162       |           |                                                                                                    |  |  |  |
|                         | Hyst. effective PS1                                         | Yes        | 072.006       |           |                                                                                                    |  |  |  |
|                         | 😠 🛅 Parameter subset 2                                      |            |               |           |                                                                                                    |  |  |  |
|                         | 😠 🛅 Parameter subset 3                                      |            |               |           |                                                                                                    |  |  |  |
|                         | 😠 🛅 Parameter subset 4                                      |            |               |           |                                                                                                    |  |  |  |
|                         | 🕫 🛅 Operation                                               |            |               |           |                                                                                                    |  |  |  |
|                         | 🗑 🛅 Events                                                  |            |               |           |                                                                                                    |  |  |  |
|                         |                                                             |            |               |           |                                                                                                    |  |  |  |
|                         | <                                                           |            | 10            |           | >                                                                                                    |  |  |  |

Figure 13

Rua Visconde de Ouro Preto, 77 - Bairro Custódio Pereira - Uberlândia – MG - CEP 38405-202.<br/>Fone (34) 3218-6800<br/>Home Page: www.conprove.com.brFax (34) 3218-6810<br/>E-mail: conprove@conprove.com.br

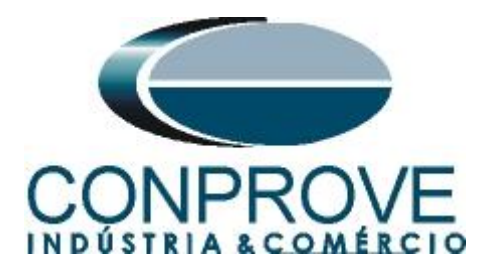

# 3.8 OUT

Click on "*Config. Parameters*" and then "*OUT*". In this option, the binary outputs are designated with the trip signals.

| Quick Connect Ele   | View Print Tools Ontions Help         | æ 👼                            |               |            |          |
|---------------------|---------------------------------------|--------------------------------|---------------|------------|----------|
| in Explorer         | A     X     Deckembach D622 Diferenct |                                |               |            |          |
| 1 🖀 1 💷 -           | View • Zelle comments Save Save Save  | as I Bà Copy Bà Copy parameter | subset        |            | Search:  |
| System [Rockembach] | Name                                  | Value                          | Address (X X) | Licer note | [passes] |
| Device [P632]       | Co. De Dermatere                      | Value                          | Hoursa (ALT)  | osci nece  |          |
| Connections         | Derrice TD                            |                                |               |            |          |
| Connection [Con     | nectic Discussion                     |                                |               | IC         |          |
| Sottings            | Config parameters                     |                                |               |            |          |
| Seconds             | in the LOC                            |                                |               |            |          |
| Direrenc            | B - BC                                |                                |               |            |          |
| Frequência          | COMPI                                 |                                |               |            |          |
| Sobrecorrente       |                                       |                                |               |            |          |
| 🔄 📄 Sobretensão     |                                       |                                |               |            |          |
| MCL 61850           |                                       |                                |               |            |          |
| Measurements        | E GODE                                |                                |               |            |          |
|                     | H OSE                                 |                                |               |            |          |
| Lug Records         | H INID                                |                                |               |            |          |
| Disturbance Records | 5 H INP                               |                                |               |            |          |
|                     | E D OUTP                              |                                |               |            |          |
|                     | FCC. assignm. K 901                   | without function               | 150.193       |            |          |
|                     | FCt. assignm. K 902                   | without function               | 150.196       |            |          |
|                     | FCt. assignm. K 903                   | Without function               | 150.199       |            |          |
|                     | - V Fct. assignm. K 904               | DIFF Trip signal               | 150.202       |            |          |
|                     | Y Fct. assignm. K 905                 | Without function               | 150.205       |            |          |
|                     | Fct. assignm. K 906                   | Without function               | 150.208       |            |          |
|                     | Fct. assignm. K 907                   | Without function               | 150.211       |            |          |
|                     | Fct. assignm. K 908                   | Without function               | 150.214       |            |          |
|                     | Oper. mode K 901                      | ES updating                    | 150.194       |            |          |
|                     | Oper. mode K 902                      | ES updating                    | 150.197       |            |          |
|                     | Oper. mode K 903                      | ES updating                    | 150.200       |            |          |
|                     | Oper. mode K 904                      | ES updating                    | 150.203       |            |          |
|                     | Oper. mode K 905                      | ES updating                    | 150.206       |            |          |
|                     | Oper. mode K 906                      | ES updating                    | 150.209       |            |          |
|                     | Oper. mode K 907                      | ES updating                    | 150.212       |            |          |
|                     | Oper. mode K 908                      | ES updating                    | 150.215       |            |          |
|                     | 🛞 🤖 MEASO                             |                                |               |            |          |
|                     | 😠 🛅 LED                               |                                |               |            |          |
|                     | 🕀 🚞 MAIN                              |                                |               |            |          |
|                     | H T_RC                                |                                |               |            |          |
|                     | 😑 🇁 DIFF                              |                                |               |            |          |
|                     | Function group DIFF                   | With                           | 056.027       |            |          |
|                     | ⊞ 📴 REF_1                             |                                |               |            |          |
|                     | ₩ m REF_2                             |                                |               |            |          |
|                     | H DIOCL                               |                                |               |            |          |

Figure 14

After making all the adjustments, right-click on the *"Parameters"* folder and send the changes to the relay.

| 🗊 MiCOM S1 Studio V3.4.1  |                        |                             |             |                 |           |         |
|---------------------------|------------------------|-----------------------------|-------------|-----------------|-----------|---------|
| Q Quick Connect File View | Print Tools Options    | Help 🏠 🔍 🖀 💐                |             |                 |           |         |
| Studio Explorer 🛛 🖡 🗙     | Rockembach.P632.Dil    | erenc*                      |             |                 |           | • X     |
| ₽a   🚰   🔟 •              | View + Z File comments | Save 🖵 Save as 🖙            | Copy Copy p | arameter subset |           | Search: |
| 🖃 🎯 System [Rockembach]   | Name                   |                             | Value       | Address (X.Y)   | User note | ^       |
| 🖃 🧐 Device [P632]         | 😑 🍅 Paramet            |                             | -           |                 | 2         |         |
| Connections               | 🕀 📴 Devi 🌌 Cha         | nge user note Ctrl+Enter    |             | †               | 1         |         |
| Connection [Connectic     | 😑 📴 Conf 🕎 Ext         | acting settings from device |             |                 |           |         |
| 🖃 🦾 Settings              | 🗈 🛄 🕹 Sen              | d data to device            |             |                 |           |         |
| Diferenc                  | B P Sav                | e in Print File             |             |                 |           |         |
| Frequência                |                        |                             | _           |                 |           |         |
| Sobrecorrente             | E I Cop                | y selection Ctrl+C          |             |                 |           |         |
| Sobretensao               | 🕀 📴 🖸 🛛 Col            | apse                        |             |                 |           |         |
| MCL 61850                 | B D G                  | aore al                     |             |                 |           |         |
| Measurements              |                        | apoo as                     |             |                 |           |         |
| Distrutional Description  | E Exp                  | and all                     |             |                 |           |         |
| Disturbance Records       | MEASO                  |                             |             |                 |           |         |
|                           | H LED                  |                             |             |                 |           |         |
|                           | 🛞 🧰 MAIN               |                             |             |                 |           |         |
|                           | E T_RC                 |                             |             |                 |           |         |
|                           | 😑 🗁 DIFF               |                             |             | 056 003         |           |         |
|                           | Puncti                 | on group Diff               | with        | 056.027         |           |         |
|                           | BEF 2                  |                             |             |                 |           |         |
|                           | DIOC1                  |                             |             |                 |           |         |
|                           | DIOC2                  |                             |             |                 |           |         |
|                           | 🕀 🧰 IDMT1              |                             |             |                 |           |         |
|                           | H DMT2                 |                             |             |                 |           |         |
|                           | THRML                  |                             |             |                 |           |         |
|                           |                        |                             |             |                 |           |         |
|                           | W/f                    |                             |             |                 |           |         |
|                           |                        |                             |             |                 |           |         |
|                           | 🖶 🛅 MOM_2              |                             |             |                 |           |         |
|                           | 😠 🛅 LIM_1              |                             |             |                 |           |         |
|                           | ⊞ 🛅 LIM_2              |                             |             |                 |           |         |
|                           | E Durati               |                             | 172.4.5     | 056 017         |           |         |
|                           | - De Function nat      | cameters                    | #1 CH       | 030.017         |           |         |
|                           | Global                 |                             |             |                 |           |         |
|                           | 🕀 🎦 PC                 |                             |             |                 |           |         |
|                           | 🕀 🫅 COMMI              |                             |             |                 |           | ×       |
| < >                       | <                      |                             |             | (III)           |           | >       |

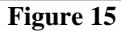

Rua Visconde de Ouro Preto, 77 - Bairro Custódio Pereira - Uberlândia – MG - CEP 38405-202.<br/>Fone (34) 3218-6800Fone (34) 3218-6800Fax (34) 3218-6810Home Page: www.conprove.com.br-E-mail: conprove@conprove.com.br

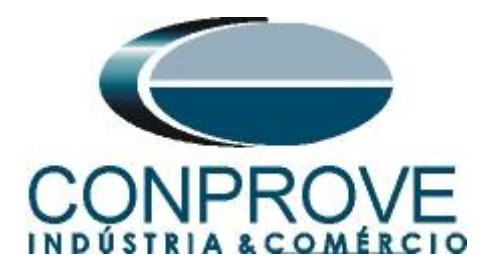

# 4. Differential software settings

# 4.1 Opening the Differential

Click on the "Conprove Test Center" application manager icon.

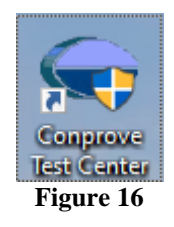

Make a click on the software icon "Differential".

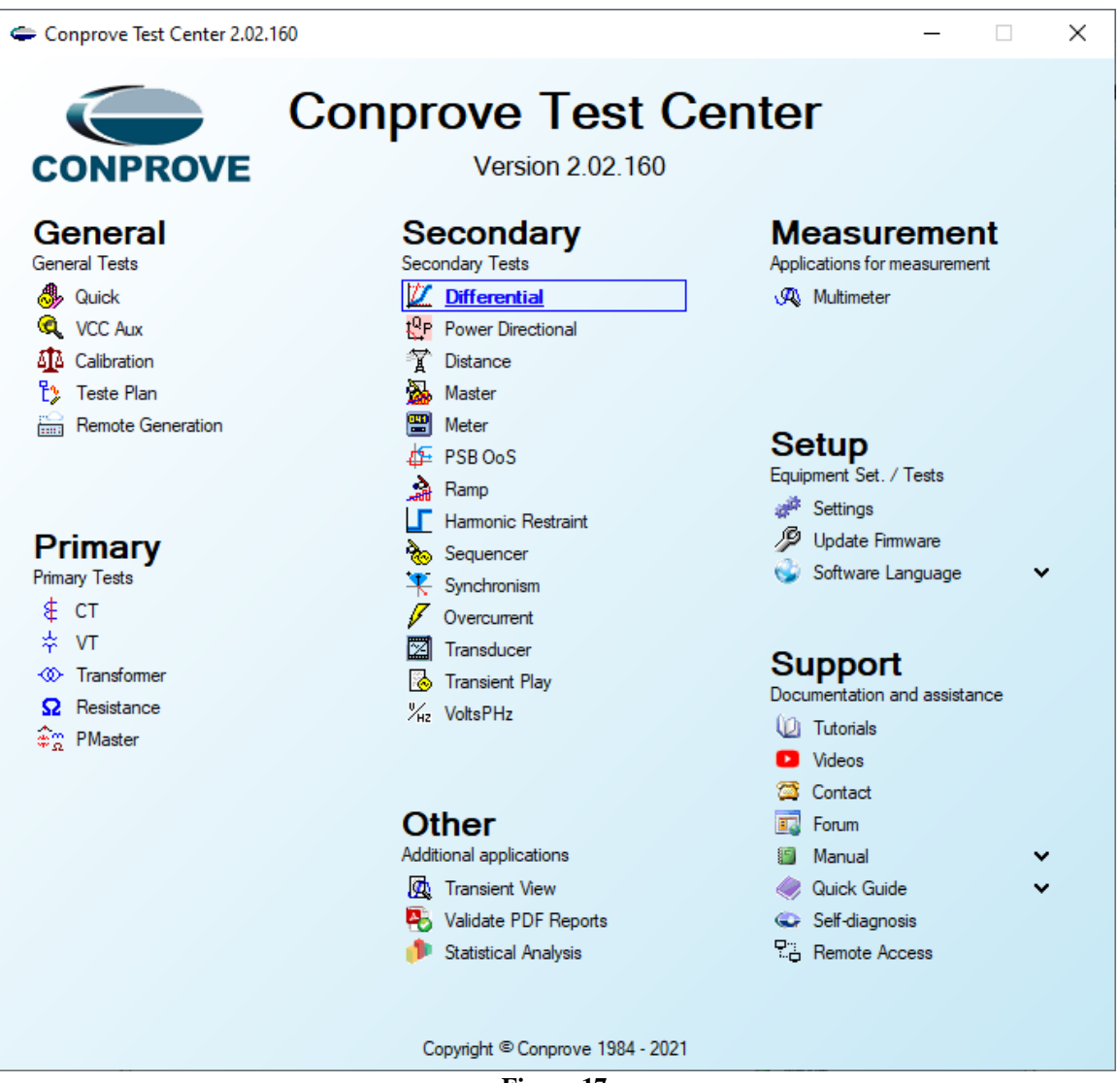

Figure 17

Rua Visconde de Ouro Preto, 77 - Bairro Custódio Pereira - Uberlândia – MG - CEP 38405-202.Fone (34) 3218-6800Fax (34) 3218-6810Home Page: www.conprove.com.br-E-mail: conprove@conprove.com.br

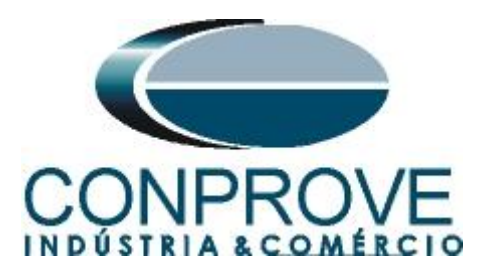

| 🔟   🗋 💕 🛃 🚽   Differential 2.02.160 (64 Bits)                                                                                                    | ) - CE-6006 (1730616)                                                                                                    | - 0 ×                     |
|----------------------------------------------------------------------------------------------------|----------------------------------------------------------------------------------------------------|---------------------------|
| Channels<br>Direc. Connection                                                                                                    | Settings X<br>General Inform. System Notes & Obs. Explanatory Figures Check List Others Connections                                                                                                    |                           |
| Test Set Point Test Search Test Test Settin                                                                                                    | Test: Differential Descr: Descr: Detect Detect Dete | - x                       |
| Insert/Eair Points         General Options           Edit Point         Data Entry:         Faul           New Point         Source Location:         Winden1 | Identif:          Model          P           Type:          Manufacturer:                                                                                                    | TC's<br>rincipais<br>Ybar |
| Sequence Fault Location:<br>Winding2 V                                                                                                    | Location:                                                                                                    | 7                         |
| Remove All A.R.C.                                                                                                    | Address:                                                                                                    |                           |
| Points Tested No. Fault IDiff IRest R                                                                                                    | Responsible:                                                                                                    |                           |
|                                                                                                    | Tool Test:                                                                                                    |                           |
| ✓ IDiff and iRest ✓ Operating Region                                                                                                    | Default V Preferences OK Cancel                                                                                                    |                           |
| Errors List Protection Status ON Line New                                                                                                    | Aux Source: 0,00 V Heating: 0%                                                                                                    |                           |

Figure 18

# **4.2** Configuring the Settings

When opening the software the "Settings" screen will open automatically (provided that the option "Open Settings when Start" found in the "Software Options" menu is selected). Otherwise click directly on the "Settings" icon.

| 💯   🗋 🗃 🚽   Differential 2.02.160 (64 Bits) - CE-6006 (1730616) |                       |                                                                                                    |  |  |  |  |  |
|-----------------------------------------------------------------|-----------------------|----------------------------------------------------------------------------------------------------|--|--|--|--|--|
| Arquivo Home Display Softwar                                    | re Options            |                                                                                                    |  |  |  |  |  |
| Channels<br>Direc.                                              | Start Stop Next Point | Image: Waveform       Image: Waveform       Image: Waveform <td< th=""></td<> |  |  |  |  |  |
| Hardware                                                        | Generation            | Options                                                                                                    |  |  |  |  |  |

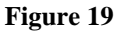

Inside the "Settings" screen, fill in the "General Inform." with details of the tested device, installation location and the person responsible. This makes reporting easier, as this tab will be the first to be shown.

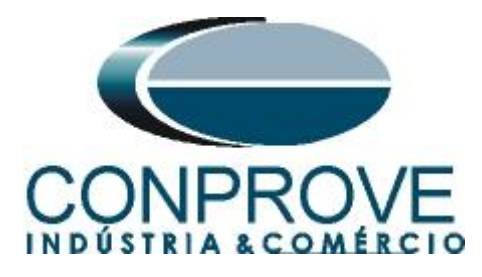

| General      | General Inform. | System N         | otes & Obs. Explanatory Figures     | Check List Othe               | rs Connections  |           |
|--------------|-----------------|------------------|-------------------------------------|-------------------------------|-----------------|-----------|
|              | Test:           |                  |                                     |                               |                 |           |
| Differential | Descr:          | Differential Fun | oction                              | Date:                         |                 |           |
|              | Tested device:  |                  |                                     |                               |                 |           |
|              |                 | Identif:         | 23031982                            | Model                         | P632            | ~         |
|              |                 | Type:            | Transformer Protection              | Manufacturer:                 | Areva Schneider | ~         |
|              | Location:       |                  |                                     |                               |                 |           |
|              |                 | Substation:      | CONPROVE                            |                               |                 | ~         |
|              |                 | Bay:             | 1                                   | ~                             |                 |           |
|              |                 | Address:         | Visconde de Ouro Preto, 75 - Custóo | dio Pereira                   |                 | ~         |
|              |                 | City:            | Uberlândia                          | ~                             | Sta             | ate: MG ∨ |
|              | Responsible:    |                  |                                     |                               |                 |           |
|              |                 | Name:            | Michel Rockembach de Carvalho       |                               |                 | ~         |
|              |                 | Sector:          | Engineering                         | <ul> <li>Registry:</li> </ul> | 00001           | $\sim$    |
|              | Tool Test:      |                  |                                     |                               |                 |           |
|              | CE-6006         |                  | Series Nur                          | n.: 17306166302101            | 110011XXX       |           |
|              |                 |                  |                                     |                               |                 |           |
|              |                 |                  |                                     |                               |                 |           |
| ¥            |                 |                  |                                     |                               |                 |           |

Figure 20

#### 4.3 System

In the following screen, within the "*Nominal*" sub tab, the values of frequency, phase sequence, primary and secondary voltages, primary and secondary currents, transformation ratios of VTs and CTs are configured. There are also two sub-tabs "*Impedance*" and "*Source*" whose data are not relevant for this test.

| Settings  |                                                                                                    | ×                                                                                                    |
|-----------|----------------------------------------------------------------------------------------------------|----------------------------------------------------------------------------------------------------|
| General   | General Inform. System Notes & Ol                                                                                                    | bs. Explanatory Figures Check List Others Connections                                                                                                    |
|           | Nominal         Impedance         Source           Frequency:         60 Hz         ~           Phase Seq.:         ABC         ~           3φ power:         4.78 MVA         1ψ:           1φ:         1.59 MVA         1ψ:           Primary Voltage (FF):         13.80 KV         (FN):           (FN):         7.97 KV         Primary Current:           Secondary Voltage (FF):         115.0 V         (FN):           G6.40 V         Secondary Current:         1.00 A |                                                                                                    |
| v         | VTR F: 120.0<br>CTR F: 200.0<br>VTR D / VTR F: 1.00<br>CTR E / CTR F: 1.00<br>Invert Polarity:<br>VT's F CT's F<br>VT D CTE                                                                                                    | Phase         F         Neutral         N         Ground         E         Displ.         D           Voltage         1         Va         5         Ia         k to V0:         1.00           FN         2         Vb         3         Vc         F         6         Ib         k to V2:         1.00           J         Vc         E         8         IE         k to I0:         1.00           D         4         VD         EP         9         IEP         k to I2:         1.00 |
| Default 🗸 |                                                                                                    | Preferences QK Cancel                                                                                                    |

Figure 21

Rua Visconde de Ouro Preto, 77 - Bairro Custódio Pereira - Uberlândia – MG - CEP 38405-202.<br/>Fone (34) 3218-6800Fone (34) 3218-6800Fax (34) 3218-6810Home Page: www.conprove.com.br-E-mail: conprove@conprove.com.br

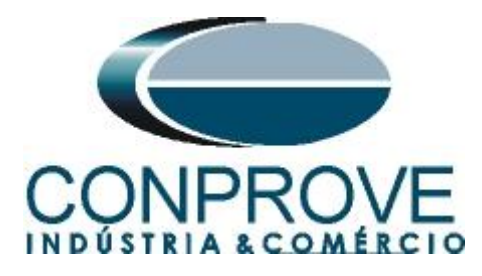

There are other tabs where the user can enter notes and observations, explanatory figures, can create a *"check list"* of the procedures for carrying out the test and even create a schematic with all the schematic of the connections between the test set and the test equipment.

# 5. Differential Adjustment

# 5.1 Differential Screen > Protected Equipment/CTs

This tab should - inform the protected equipment, the number of windings, nominal voltage, nominal power, the primary and secondary currents of the main CT's and the currents of the auxiliary CT if necessary. This test uses the settings for a relay that is protecting a transformer. However, it is possible to test protections of bus, generator, motor and line. For transformer protection there is the possibility of testing up to four windings automatically.

| ettings      |                         | -                 |                 |              |                |            | ×              |
|--------------|-------------------------|-------------------|-----------------|--------------|----------------|------------|----------------|
| General      | Protected Equipment/CTs | Adjust Prot. Di   | fferential      |              |                |            |                |
| Differential | - Protected B           | Equipment         |                 |              |                |            |                |
| Differential | Equipme                 | ent Transformer// | Auto Transf 🗸 🗸 | Nº of Phases | s: 3Ø ∨ Nº of  | Wnd.: 2 🗸  |                |
|              | Descripti               | on Voltage        | Power           | Connection   | Vector Group G | rounded    |                |
|              | Wnd. 1                  | 110,0 KV          | 38,10 MVA       | D 🔻          |                |            |                |
|              | Wnd. 2                  | 11,00 KV          | 38,10 MVA       | у 🗸          | 1 (30°) 🔻 📝    | Yes        |                |
|              | CTs<br>Main CT          | s Auxiliary CTs   | 3               | Enable A     | uxiliary CTs   |            |                |
|              | Wnd, 1                  | 200.0 A           | 200.0 A         | 1.00 A       | Yobi 🔻         | tor Grou   |                |
|              | Wnd. 2                  | 2,00 kA           | 2,00 kA         | 1,00 A       | Yobj 💌         |            |                |
| ~            |                         |                   |                 |              |                |            |                |
| Default 🗸    |                         |                   |                 |              | Preferences    | <u>О</u> К | <u>C</u> ancel |
|              |                         |                   |                 |              |                |            |                |

# 5.2 Differential Screen > Adjust Prot. Differential > Settings

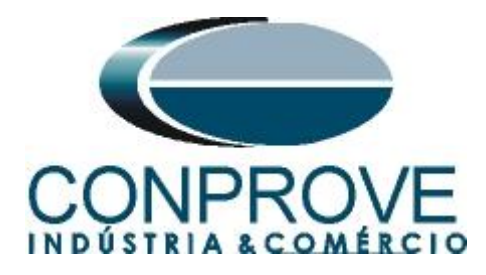

The initial default for the "*Data Entry*" field is set to "*User*", thus all other settings such as TAP, lag compensation, mismatch correction, measurement current type, reference winding for calculations and Zero sequence elimination options are enabled so that the user can, according to the relay, perform the adjustment correctly (Free Configuration). This method allows the user to test any type of differential relay, but it requires more knowledge of the relay.

To facilitate data entry, the settings of the main relays available on the market have already been standardized. When selecting one of the lists of relays, only the configurable settings are enabled. Choose the "AREVA MiCOM P631/P632" mask.

| Settings            |                                         |                                                                     | >                                                        |
|---------------------|-----------------------------------------|---------------------------------------------------------------------|----------------------------------------------------------|
| General Protected B | Equipment/CTs Adju                      | st Prot. Differential                                               |                                                          |
| Settings            | Slope Definition                        |                                                                     |                                                          |
| Differential        | Data Entry:                             | AREVA MiCOM-P631/P632                                               | <b>~</b>                                                 |
|                     | Differential Settings                   | User<br>ABB REB-670 (BCZTPDIF, BCZSPDIF)                            | Current Tolerance                                        |
|                     | Pickup: 0,30 In                         | ABB REB-670 (BUTPTRC, BUSPTRC)<br>ABB RET/REG-316 (BETA)            | Relative: 5.00 %                                         |
|                     | Time: 0,00 s                            | ABB RET-521 (BETA)<br>ABB RET-543                                   | Absolute: 0,10 In                                        |
|                     | Restriction Current                     | ABB RET/RED-615<br>ABB RET/REG-620/630                              | Time Tolerance                                           |
|                     | (lp + ls) / K                           | ABB RET/REG/RED-6/0<br>ABB SPAD-346C                                | Relative: 10.00 %                                        |
|                     | K: 2                                    | AREVA KBCH 120, 130, 140<br>AREVA MICOM-P34X                        | Absolute: 50,00 ms                                       |
|                     | General Options                         | AREVA MICOM-P631/P632<br>AREVA MICOM-P633/P634<br>MICOM-P54X (RETA) |                                                          |
|                     | TAPs: CTs INominal                      | MICOM-P64X<br>GE 345 (BETA)                                         | nsation:                                                 |
|                     |                                         | GE 489<br>GE 845/869/889                                            | <ul> <li>Before Leq:</li> <li>After 1 2 3 4 5</li> </ul> |
|                     | Reference Wnd.for<br>Calculations (In): | GE DTP<br>GE SB745                                                  |                                                          |
|                     | Mismatala Calaulata                     | GE SR745 (Firmware até 1999)<br>GE T60 (Firmware até 3.5)           |                                                          |
|                     | Reference Wood for                      | GE T60/G60/M60<br>INGETEAM PD250                                    |                                                          |
|                     | Mismatch Correction:                    | NARI PCS-978<br>Revrolle 7SG14 DUOBIAS-M                            |                                                          |
|                     | Use in correction (                     | SCHNEIDER P3T32<br>SCHNEIDER Sepam 80 (T)                           |                                                          |
|                     | Zero Sequence E                         | SCHNEIDER Sepam 80 (M) (BETA)                                       | <u> </u>                                                 |
|                     |                                         |                                                                     |                                                          |
| Defention           |                                         | Γ                                                                   |                                                          |
|                     |                                         |                                                                     | Preferences <u>UK</u> <u>Cancel</u>                      |

Figure 23

Parameterize the "*Differential Settings*" and "*Instantaneous Settings*". Set the time to 0.0s. Use the tolerances for current and time given in the Appendix A.

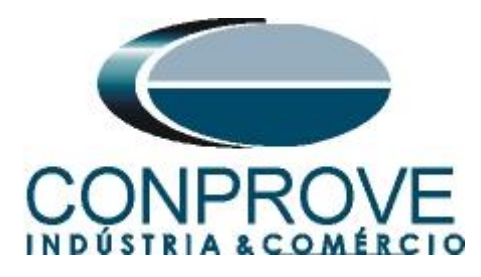

| neral Protected | Equipment/CTs Adjust Prot. Differential              |
|-----------------|------------------------------------------------------|
| Settings        | Slope Definition                                     |
| erential        | Data Entry: AREVA MiCOM-P631/P632 ~                  |
|                 | Differential Settings                                |
|                 | Pickup: 0.30 lp Pickup: 5.00 lp Relative: 5.00 %     |
|                 |                                                      |
|                 | Time:  0,00 s Time:  0,00 s Absolute:  0,10 ln       |
|                 | Restriction Current Angle Time Tolerance             |
|                 | (lp + ls) / K Relative: 10.00 %                      |
|                 | ADSolute:<br>X: 2 3.00 ° Absolute: 50.00 ms          |
|                 |                                                      |
|                 | General Options Phase Shift Compensation:            |
|                 | TAPs: CTs INominal  Fixed Angle 1  Before Leg: Side: |
|                 | Reference Wnd, for Calculations (in):                |
|                 | Mismatch: Calculated V                               |
|                 | Reference Wnd. for<br>Mismatch Correction: NO        |
|                 | Use in correction O CTR   Iprim CTs                  |
|                 | Zero Sequence Elimination                            |
|                 |                                                      |
| ~               |                                                      |
| ~               | Preferences <u>O</u> K                               |

# 5.3 Differential Screen > Adjust Prot. Differential > Slope Definition

On this screen, the values of the slopes and the "*Ir*,*m*2" must be entered.

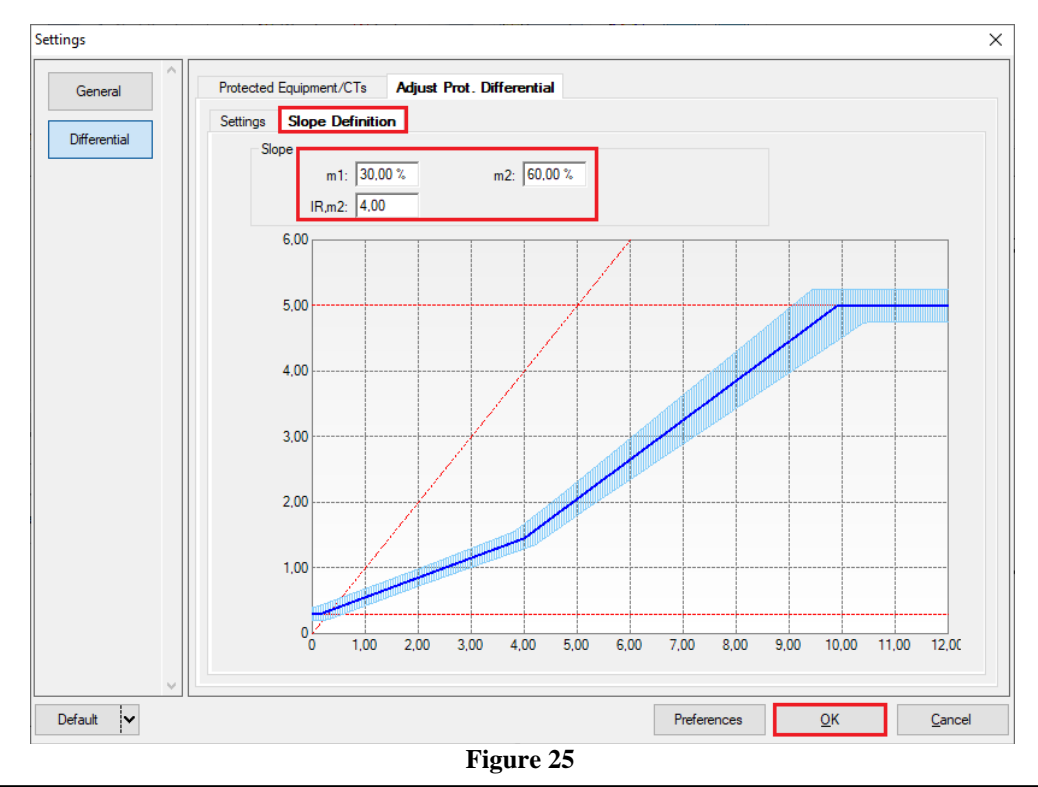

Rua Visconde de Ouro Preto, 77 - Bairro Custódio Pereira - Uberlândia – MG - CEP 38405-202.<br/>Fone (34) 3218-6800Fone (34) 3218-6800Fax (34) 3218-6810Home Page: www.conprove.com.br-E-mail: conprove@conprove.com.br

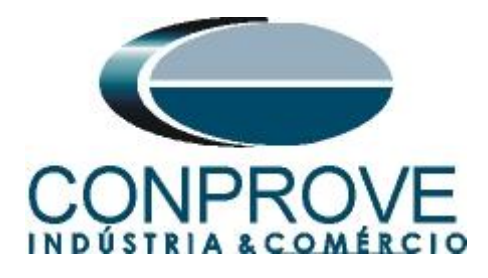

# 6. Channel Direction and Hardware Configurations

Click on the icon illustrated below.

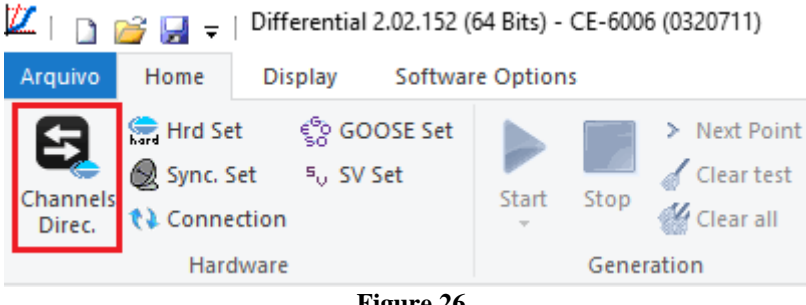

Figure 26

Then click on the highlighted icon to configure the hardware.

| Channels Direct.                                                                                |            |                                                                                                    |                   |                                      |                             |                         | – 🗆 X                                            |
|-------------------------------------------------------------------------------------------------|------------|----------------------------------------------------------------------------------------------------|-------------------|--------------------------------------|-----------------------------|-------------------------|--------------------------------------------------|
| Model Reset for Hard.<br>CE-6006 CE-6006 Connected<br>Serial Number:<br>03207116302101110011XXX | Set        | O Basic<br>● Advanced<br>♥ ON Line<br><sup>©</sup> S                                                                                                    | GOOSE<br>3. Value | Adapt I/Os<br>Autoassociate<br>Clean | Nodes:<br>Autoasso<br>Clear | ciate 💌                 | Confim<br>Cancel                                 |
| Outputs: Analog. and SV Inputs: Analog.                                                         | and SV O   | utputs: Binary, GOOSE and                                                                                                    | d Analog DC       | Inputs: Binary, GOOSE                | and Analog. DC              | Logical                 |                                                  |
| K < NO01 > >                                                                                    |            |                                                                                                    |                   |                                      | Analog Outputs              | Sampled Value Out       | puts 🔍 🚿                                         |
| 1/18                                                                                            |            | Corward Corward Cor | rd 💿 🜩 🛛 [        |                                      | Voltage Channels            |                         | $ \mathbf{Y} \cdot   + \mathbf{v}  = \mathbf{v}$ |
| Nominal Line Source                                                                             |            |                                                                                                    | [[_               |                                      | Descr. Ha                   | rdware Noo              | le Point                                         |
| Frequency: 60 Hz 🗸                                                                              |            | 3 <b></b>                                                                                                    |                   |                                      |                             |                         |                                                  |
| Phase Seq.: ABC 🗸                                                                               | Ц          |                                                                                                    | 36                |                                      |                             |                         |                                                  |
| 3φ power: 4,78 MVA                                                                              |            | h                                                                                                    |                   |                                      |                             |                         |                                                  |
| 1φ: 1,59 MVA                                                                                    |            |                                                                                                    | 3E                |                                      |                             |                         |                                                  |
| Primary Voltage (FF): 13,80 KV                                                                  |            |                                                                                                    |                   |                                      |                             |                         |                                                  |
| (FN): 7,97 KV                                                                                   |            | _                                                                                                    | 3E                |                                      |                             |                         |                                                  |
| Primary Current: 200,0 A                                                                        |            |                                                                                                    |                   |                                      |                             |                         |                                                  |
| Secondary Voltage (FF): 115,0 V                                                                 |            |                                                                                                    | -                 |                                      |                             |                         |                                                  |
| (FN): 66,40 V                                                                                   |            |                                                                                                    |                   |                                      | Current Channels            |                         | 𝛛 ▾   ┿ ▾   ━ ▾                                  |
| Secondary Current: 1,00 A                                                                       | Voltage    | Channel                                                                                                    | Currents          | Channel                              | Descr. Ha                   | rdware Noo              | le Point                                         |
| VTR F: 120,0                                                                                    | 1 V        | a ~                                                                                                    | 5 la              | $AO_{101} \sim \Sigma$               | AO_101 11                   | <ul> <li>NO0</li> </ul> | )1 💌 la 💌                                        |
| CTR F: 200.0                                                                                    |            |                                                                                                    | 7 10              | AO_102 V Z                           | AO_102 12                   |                         |                                                  |
| VTB D / VTB F: 100                                                                              | Vab        | · · · · · · · · · · · · · · · · · · ·                                                                                                    | E 8 IE            |                                      | AO 104 14                   | ▼ NO0                   | 12 ▼ la ▼                                        |
|                                                                                                 | FF Vbc     | ~                                                                                                    | EP 9 IEP          | ~                                    | AO_105 15                   | ▼ NO0                   | 12 🕶 lb 💌                                        |
| Reverse Polarity                                                                                | Vca        | $\sim$                                                                                                    |                   |                                      | AO_106 16                   | ▼ NO0                   | 12 🔻 Ic 💌                                        |
| VT'sF □CT'sF                                                                                    | D 4 V      | ) v                                                                                                    |                   |                                      |                             |                         |                                                  |
|                                                                                                 | Calc. k.V  | ~                                                                                                    | Calc. k.I0        | ~                                    |                             |                         |                                                  |
|                                                                                                 | k.V2       |                                                                                                    | k.l2              | ~                                    |                             |                         |                                                  |
| L Equal Parameters Among Nodes                                                                  | k to V0 1. | 00 to V2 1,00                                                                                                    | k to 10 1,00      | to 12 1,00                           | ļ                           |                         |                                                  |
|                                                                                                 |            |                                                                                                    |                   |                                      |                             |                         |                                                  |

Figure 27

Choose the channel configuration; adjust the auxiliary source and the method of stopping the binary inputs. To finish click on "OK".

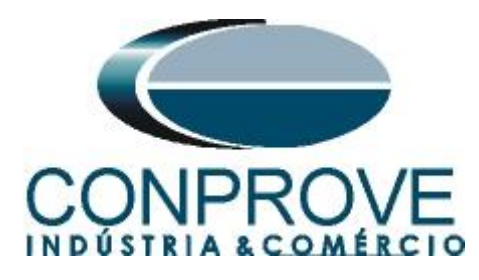

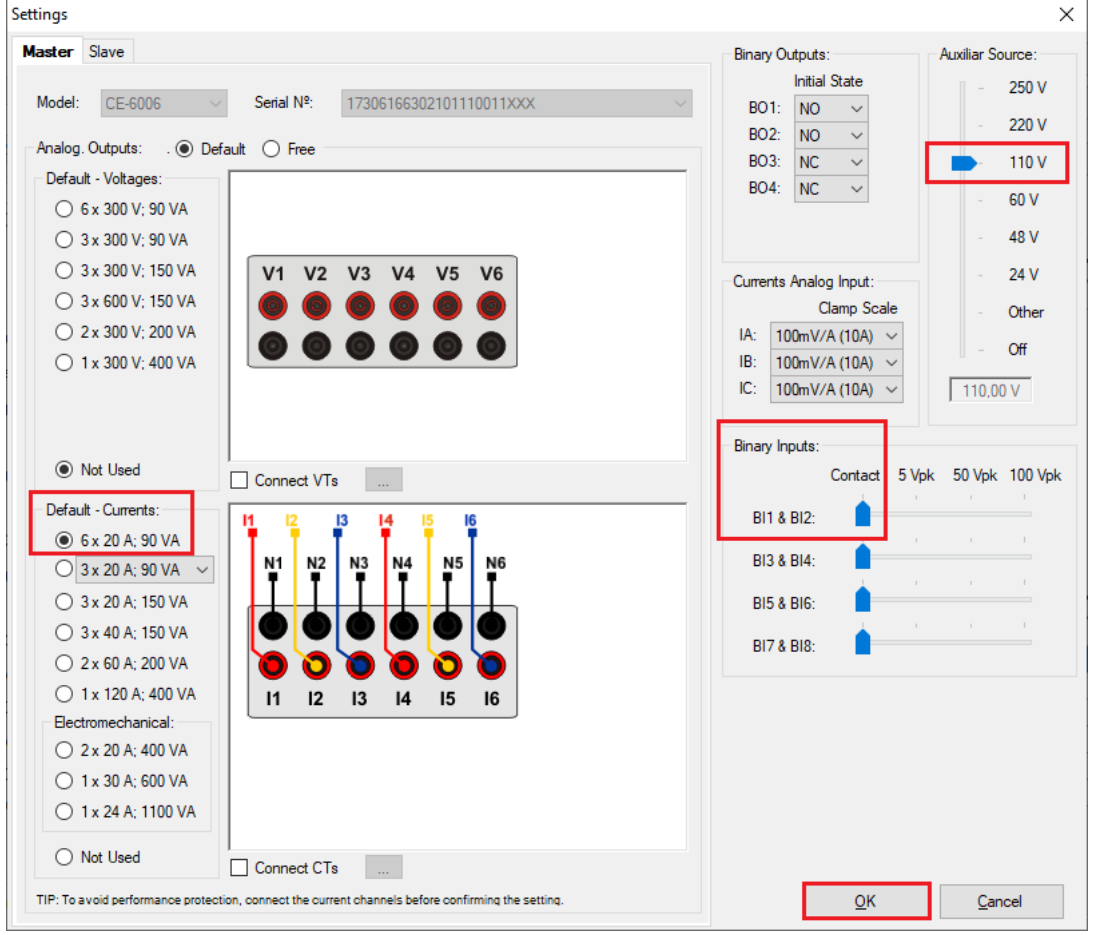

Figure 28

On the next screen choose "Basic" and on the next window (didn't shown) choose "YES", finally click on "Confirm".

| Cha   | nnels Direct.           |                |                         | — 🗆 X         |
|-------|-------------------------|----------------|-------------------------|---------------|
| Local | Model Reset for Hard.   | Basic          |                         | Confirm       |
| v     | CE-6006 V Connected     | Set O Advanced | Se GOOSE                | Cancel        |
| ote   | Serial Number:          |                | 50                      |               |
| Ren   | 03207116302101110011XXX | ON Line        | s <sub>☉</sub> S. Value | Import Export |
|       |                         |                |                         |               |
|       |                         |                |                         | • •           |

Figure 29

# 7. Test Structure for Function 87

# 7.1 Test Settings

In this tab, the trunk channels are associated with the relay phases; the trip signal is configured with the binary input.

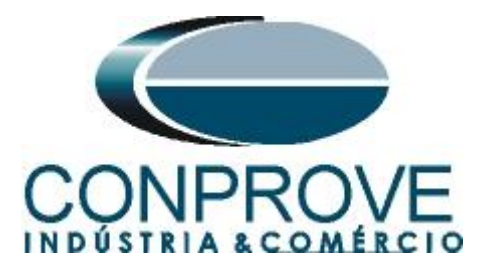

| 💯   🗋 📷 🔙 🚽   Differential 2.02.16 | 50 (64 Bits) - CE-6006 (1730616) |                                                                                                    |                    |                                   | – ō ×                                              |
|------------------------------------|----------------------------------|----------------------------------------------------------------------------------------------------|--------------------|-----------------------------------|----------------------------------------------------|
| Arquivo Home Display Soft          | ware Options                     |                                                                                                    |                    |                                   | ~ <b>(</b> )                                       |
| Channels<br>Direc.                 | et Start Stop Vext Point         | Settings         Waveform         System           Hears         Relay           Image: SEL         System | Present<br>Report  | Recreate Restore<br>Charts Layout |                                                    |
| Hardware                           | Generation                       | Options                                                                                                    | Report Units       | Layout                            |                                                    |
| Test Set Point Test Search Test    | Test Settings                    |                                                                                                    |                    |                                   |                                                    |
| Generation Channels Direc.         | Enable Pre-Fault 1               | Enable Pre-Fault 2                                                                                         |                    |                                   | Test Set                                           |
| Wnd Phas Gen. Channel              | -                                |                                                                                                    |                    |                                   | Wait Time for Data Entry:  60,00 s                 |
| 01 lb AO I02 (Hrd: I1)             | -                                |                                                                                                    |                    |                                   | Mult. Tolerance: 1,00                              |
| 01 lc AO_I03 (Hrd: I3)             | -                                |                                                                                                    |                    |                                   | Point Test                                         |
| 02 Ia AO_I04 (Hrd: I4) -           |                                  |                                                                                                    |                    |                                   | Wait Time for Operation: 100.00 ms                 |
| 02 Ib AO_105 (Hrd: 15) 🕶           |                                  |                                                                                                    |                    |                                   |                                                    |
| 02 lc AO_106 (Hrd: 16) -           | ļ                                |                                                                                                    |                    |                                   | Search Test                                        |
| 01 Va ·                            | -                                |                                                                                                    |                    |                                   | Initial step: Absolute Resolution: 100,00 mA       |
| 01 Vc                              | -                                |                                                                                                    |                    |                                   | Min. Resolution > Relative Resolution: 0,50 %      |
| 02 Va                              | -                                |                                                                                                    |                    |                                   | Wait Time for Operation: 400,00 ms                 |
| 02 Vb 👻                            |                                  |                                                                                                    |                    |                                   | Disconsider the characteristic in Search           |
| 02 Vc 👻                            |                                  |                                                                                                    |                    |                                   | Pulsed Search (Stop every increment)               |
|                                    |                                  |                                                                                                    |                    |                                   |                                                    |
| Binary Outputs & Goose - Fault     | _                                |                                                                                                    |                    |                                   | Multiple of Tolerance for Verification Test: 1,10  |
| BO 0; 0; 0; 0; 0 •                 | •                                |                                                                                                    |                    |                                   | General Reset Time: 100,00 ms                      |
| Simulate Sampled Value Error       |                                  |                                                                                                    |                    |                                   | Nº of repetitions in case of generation error: 2 ~ |
| Generation Limits                  | Test Mode                        | _                                                                                                    |                    |                                   | Stop the test at the first failure                 |
| I Max. Gen. per Chn. by hard       | Mode Intelligent                 | *                                                                                                    |                    |                                   | Protection Status Verification Start/End of Test 🗸 |
| Use Hardware Limit                 | Variation of RMS and Angle       | _                                                                                                    |                    |                                   | Ignore Pre-Fault operation                         |
| Stop Interf. BI01 (Hrd: BI1) V     | Stop Logic Initial NA            | ~                                                                                                    |                    |                                   |                                                    |
| Trigger Interf. Software 🗸         | Trigger Logic                    |                                                                                                    |                    |                                   | Based Only on Generated Values                     |
| Wait for PPS                       | Trigger Delay 0,00 s             |                                                                                                    |                    |                                   | Cycle to Cycle Generation                          |
| 🚯 ON Line New                      |                                  | Au                                                                                                    | x Source: 110,00 V | leating: 0%                       |                                                    |
|                                    |                                  |                                                                                                    |                    | _                                 |                                                    |

Figure 30

## 8. Point Test

For the point test, click on the "New Point" field and choose the fault type, and the differential and restraint current values. Then click on the confirm button.

| 💴   🗋 📂 💭 🔫  <br>Arquivo Home                                                                    | Differential 2.02.160<br>Display Softw                                                           | ) (64 Bits) - CE-600<br>are Options | 06 (1730616)                                       |                                        |                                       |                             |                                                                                                  |                                   |                 |       |              |          | ×<br>^ 🛛                                                                                                    |
|--------------------------------------------------------------------------------------------------|--------------------------------------------------------------------------------------------------|-------------------------------------|----------------------------------------------------|----------------------------------------|---------------------------------------|-----------------------------|--------------------------------------------------------------------------------------------------|-----------------------------------|-----------------|-------|--------------|----------|----------------------------------------------------------------------------------------------------|
| Channels<br>Direc.                                                                               | ్టిం GOOSE Set<br>t ్ర SV Set<br>ion<br>rare                                                     | Start Stop                          | > Next Point<br>Clear test<br>Clear all<br>eration | Settings SEL<br>Options                | m \infty System<br>🗃 Relay            | Present<br>Report<br>Report | Cycles                                                                                           | Recreate<br>Charts Layou<br>Layou | re View<br>tt × |       |              |          |                                                                                                    |
| Test Set Point Test                                                                              | t Search Test                                                                                    | Test Settings                       |                                                    |                                        |                                       |                             | _                                                                                                |                                   |                 |       |              |          |                                                                                                    |
| Insert/Edit Points Insert/Edit Points Edit Point Edit Point New Boint Sequence Bemove Remove All | General Options Data Entry: Source Location: Winding1 Fault Location: Winding2 Fault Type: A-B-C | IDiff and iRe                       | est                                                | Currents<br>IE<br>IRe<br><u>C</u> onfi | Niff: 1.00 In<br>est: 2.00In<br>Check | Cancel                      | <ul> <li>Syster</li> <li>9,00</li> <li>8,00</li> <li>7,00</li> <li>6,00</li> <li>5,00</li> </ul> | n / Relay Deta                    | ls (Diagram)    | Chart | Waveform Y P | hasors I | Legend:<br>Points Not Tested<br>Points Tested<br>Colors: Not Test.<br>Passed<br>Fail<br>Information:<br>Current Point<br>- Diff. |
| Test Points Points Tested No Fault                                                               | Diff IRes                                                                                        | t Region                            | Operated                                           | Time Time                              | Status                                |                             | 4,00                                                                                             | /                                 |                 |       |              |          | - Nest                                                                                                    |
|                                                                                                  |                                                                                                  |                                     |                                                    | Nominal Real                           | 5,0005                                |                             | 3,00 -<br>2.00 -<br>1,00 -                                                                       | +                                 |                 |       |              | iRest    |                                                                                                    |
| 🗹 IDiff and iRest 🗹                                                                              | Operating Region                                                                                 | Z Time                              |                                                    |                                        |                                       |                             | 0                                                                                                |                                   |                 | 10,0  | 00           | 20,00    |                                                                                                    |
| Errors List Prot                                                                                 | tection Status                                                                                   |                                     |                                                    |                                        |                                       |                             |                                                                                                  |                                   |                 |       |              |          |                                                                                                    |
| 🚯 ON Line                                                                                        | New                                                                                              |                                     |                                                    |                                        | Au                                    | ix Source: 1                | 110,00 V He                                                                                      | ating: 0%                         |                 |       |              |          |                                                                                                    |
|                                                                                                  |                                                                                                  |                                     |                                                    |                                        |                                       | Fig                         | ure 31                                                                                           |                                   |                 |       |              |          |                                                                                                    |

Rua Visconde de Ouro Preto, 77 - Bairro Custódio Pereira - Uberlândia – MG - CEP 38405-202.<br/>Fone (34) 3218-6800Fone (34) 3218-6800Fax (34) 3218-6810Home Page: www.conprove.com.br-E-mail: conprove@conprove.com.br

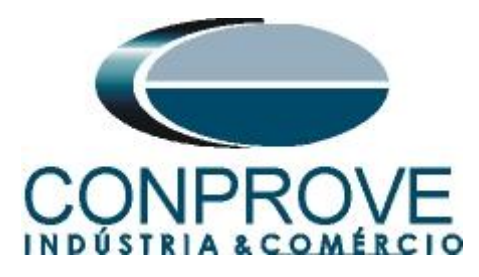

Another way is to use the *"Sequence"* feature of points by choosing the values of *"Initial"*, *"Final"* and *"Step"*. This way the software automatically creates the points.

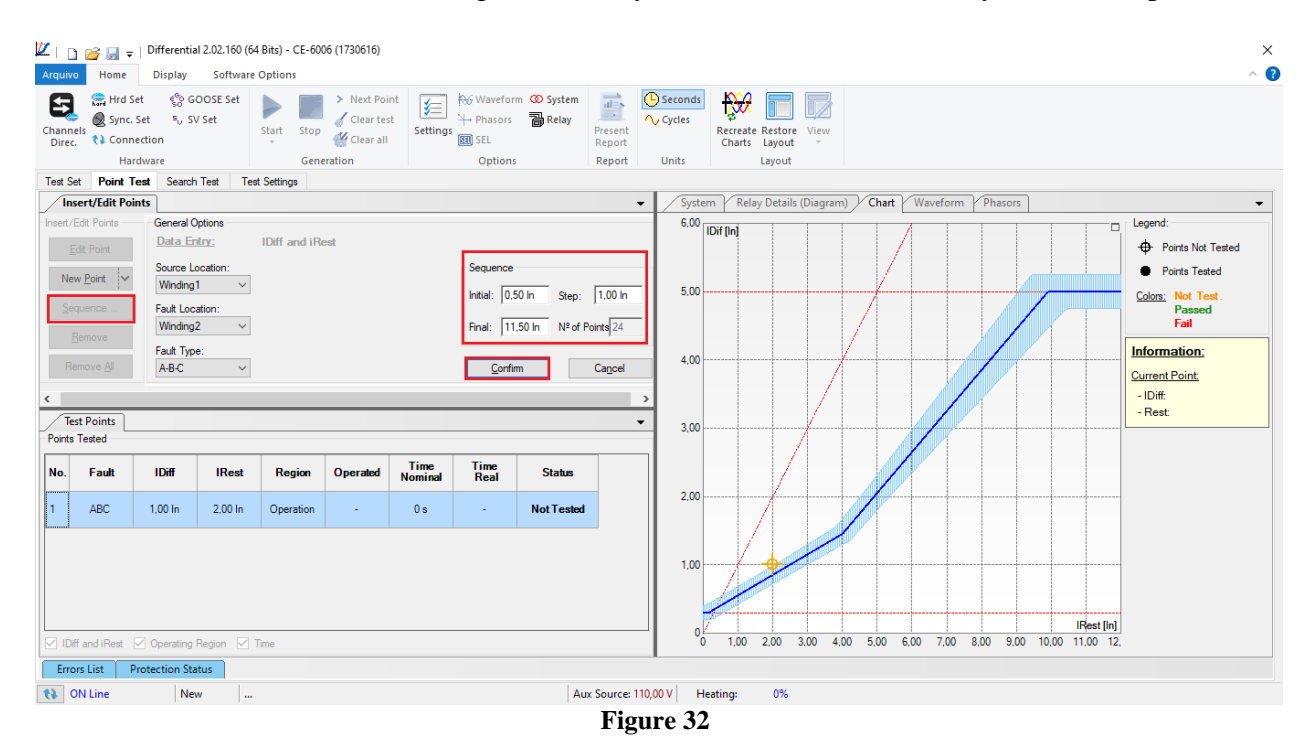

Click on the icon highlighted below or use the command "Alt + G".

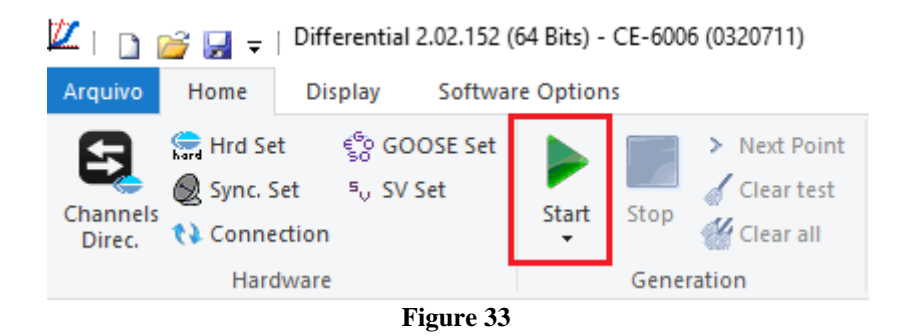

It is verified that all points were successfully approved.

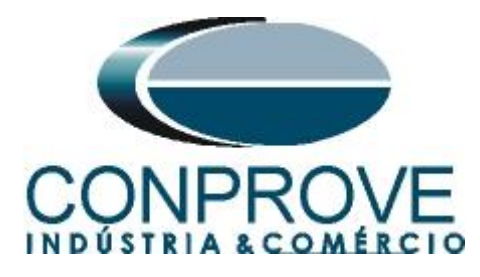

| <u>//</u>   D                                             | 💕 🛃 👳 l                                              | Differentia                                                                                    | I 2.02.160 (64        | 1 Bits) - CE-600 | 6 (1730616)               |                 |                                |                           |                   |                                |                    |                   |         |        |      |         |        |        |        |         |         | - 0                                                                                                    | ×    |
|-----------------------------------------------------------|------------------------------------------------------|------------------------------------------------------------------------------------------------|-----------------------|------------------|---------------------------|-----------------|--------------------------------|---------------------------|-------------------|--------------------------------|--------------------|-------------------|---------|--------|------|---------|--------|--------|--------|---------|---------|----------------------------------------------------------------------------------------------------|------|
| Arquivo                                                   | Home                                                 | Display                                                                                        | Software              | Options          |                           |                 |                                |                           |                   |                                |                    |                   |         |        |      |         |        |        |        |         |         |                                                                                                    | ~ 🤇  |
| Channels<br>Direc.                                        | Hrd Set                                              | et 🧐 GC<br>et 🔍 SV                                                                             | DOSE Set<br>/ Set     | Start Stop       | > Next Poin<br>Clear test | t 🗲<br>Settings | ₩ Waveform<br>→ Phasors<br>SEL | 🐼 System                  | Present<br>Report | Seconds                        | Recreate<br>Charts | Restore<br>Layout | View    |        |      |         |        |        |        |         |         |                                                                                                    |      |
|                                                           | Hard                                                 | ware                                                                                           |                       | Gene             | ration                    |                 | Options                        |                           | Report            | Units                          |                    | Layout            |         |        |      |         |        |        |        |         |         |                                                                                                    |      |
| Test Set                                                  | Point Ter                                            | st Search                                                                                      | Test Tes              | t Settings       |                           |                 |                                |                           |                   |                                |                    |                   |         |        |      |         |        |        |        |         |         |                                                                                                    |      |
| Inse                                                      | rt/Edit Point                                        | s                                                                                              |                       |                  |                           |                 |                                |                           |                   | ✓ Syste                        | n Rela             | y Details         | Diagram | Cha    | rt 🛛 | /avefor | m      | hasors |        |         |         |                                                                                                    | -    |
| Insert/Ed<br>New<br>Sequ<br>Rem<br>C<br>Test<br>Points Ti | it Points Point Point Point Point Point Points ested | General O<br>Data En<br>Source Le<br>Winding1<br>Fault Loca<br>Winding2<br>Fault Type<br>A-B-C | ptions try: cocation: | IDiff and iRe    | est                       |                 | Currents<br>IDH<br>IRes        | ř: 5.27 ln<br>4: 11.50 ln |                   | 6,00<br>5,00<br>↓<br>↓<br>3,00 | Dif [In]           |                   |         |        |      | •       | •      | •      | •      | •       | •       | Legend:<br>Points Not Tee<br>Points Tested<br>Colors: Not Test.<br>Passed<br>Fail<br>Information:<br>Current Point:<br>- IDiff.<br>- Rest | sted |
| No.                                                       | Fault                                                | IDiff                                                                                          | IRest                 | Region           | Operated                  | Time<br>Nominal | Time<br>Real                   | Status                    |                   | ^                              |                    |                   |         |        | /    | Ó       |        |        |        |         |         |                                                                                                    |      |
| 22                                                        | ABC                                                  | 4,72 In                                                                                        | 10,50 In              | No<br>Operation  | No                        | -               | -                              | Passed                    |                   | 2,00                           |                    | /                 |         | /      | •    |         |        |        |        |         |         |                                                                                                    |      |
| 23                                                        | ABC                                                  | 5,27 In                                                                                        | 10,50 In              | Operation        | Yes                       | 0 s             | 24,73 ms                       | Passed                    |                   | 1.00                           |                    |                   |         |        |      |         |        |        |        |         |         |                                                                                                    |      |
| 24                                                        | ABC                                                  | 4,72 In                                                                                        | 11,50 In              | No<br>Operation  | No                        | -               |                                | Passed                    |                   | 1.00                           |                    |                   |         |        |      |         |        |        |        |         |         |                                                                                                    |      |
| 25                                                        | ABC                                                  | 5,27 In                                                                                        | 11,50 In              | Operation        | Yes                       | 0 s             | 24,34 ms                       | Passed                    |                   | ~ <sub>0</sub>                 | •                  |                   |         |        |      |         |        |        |        | IRe     | st [In] |                                                                                                    |      |
| Diff a                                                    | and iRest                                            | ] Operating I                                                                                  | Region 🗹              | Time             |                           |                 |                                |                           |                   | 0                              | 1,00               | 2.00 3            | ,00 4,0 | 0 5.00 | 6,00 | 7,00    | ) 8,00 | 0 9.00 | 0 10,0 | 00 11.0 | 0 12.   |                                                                                                    |      |
|                                                           |                                                      | Lection 3ta                                                                                    |                       |                  |                           |                 |                                |                           |                   |                                |                    | 00/               |         |        |      |         |        |        |        |         |         |                                                                                                    |      |
| C# UN                                                     | Line                                                 | INEV                                                                                           | v                     |                  |                           |                 |                                | AL                        | ix source:        | H  0,00 V                      | aung:              | 0%                |         |        |      |         |        |        |        |         |         |                                                                                                    |      |

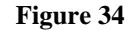

## 9. Search Test

To carry out the search test, click on the "New Line" field, choose the type of fault, the restraint current value and confirm.

| 💯   🗋 💕 🔙 🗸   D                                                                                                    | ifferential 2.02.160 (6                                                                                                    | i4 Bits) - CE-6006 (1730616) |           |                                |                                                |                                   |           |           |             |            |           | ×                                                                                                    |
|----------------------------------------------------------------------------------------------------|----------------------------------------------------------------------------------------------------|------------------------------|-----------|--------------------------------|------------------------------------------------|-----------------------------------|-----------|-----------|-------------|------------|-----------|----------------------------------------------------------------------------------------------------|
| Arquivo Home                                                                                                    | Display Software                                                                                                    | e Options                    |           |                                |                                                |                                   |           |           |             |            |           | ^ 🕐                                                                                                    |
| Channels<br>Direc.                                                                                                    | ୍ଟ୍ରେ GOOSE Set<br>୭ <sub>୦</sub> SV Set                                                                                                    | Start Stop Clear all         | Settings  | Present<br>Report              | Seconds<br>Cycles                              | Recreate Restore<br>Charts Layout | View      |           |             |            |           |                                                                                                    |
| Hardwa                                                                                                    | re                                                                                                    | Generation                   | Options   | Report                         | Units                                          | Layout                            |           |           |             |            |           |                                                                                                    |
| Test Set Point Test                                                                                                    | Search Test Te                                                                                                    | st Settings                  |           |                                |                                                |                                   |           |           |             |            |           |                                                                                                    |
| Insert/Edit Points                                                                                                    |                                                                                                    |                              |           | -                              | System                                         | m Relay Details (                 | (Diagram) | Chart W   | aveform Pha | sors       |           | -                                                                                                    |
| Inset/Edt Lines     Line Edt     New Line     Sequence     Remove Al      Test Points     Points Tested     Ne     Fault     I | General Options<br>Data Entry:<br>Source Location:<br>Winding1 ~<br>Fault Location:<br>Winding2 ~<br>Fault Type:<br>A-BC ~<br>Rest IDiffNom | IRest IRes                   | t; 2.50 h | 1.00 In<br>Points 10<br>Cancel | 6.00 -<br>5,00 -<br>4,00 -<br>3,00 -<br>2,00 - | Dif [in]                          |           |           |             |            |           | egend:<br>• Found Points<br>• Found Points<br>Colon: Not Test.<br>Passed<br>Fail<br>nformation:<br>Jurrent Point:<br>• IDiff:<br>• Rest: |
| Diff Nom. V IDiff I                                                                                                    | Real                                                                                                    |                              |           |                                | 02                                             | 1,00 2,00 3                       | 3,00 4,00 | 5,00 6,00 | 7,00 8,00   | 9,00 10,00 | 11,00 12, |                                                                                                    |
| Errorr Lict Drote                                                                                                    | ustion Status                                                                                                    |                              |           |                                |                                                |                                   |           |           |             |            |           |                                                                                                    |
| ON Line                                                                                                    | New                                                                                                    |                              | Au        | x Source: 110,0                | 00 V   He                                      | ating: 0%                         |           |           |             |            |           |                                                                                                    |
| L                                                                                                    |                                                                                                    |                              |           | Figu                           | re 35                                          |                                   |           |           |             |            |           |                                                                                                    |

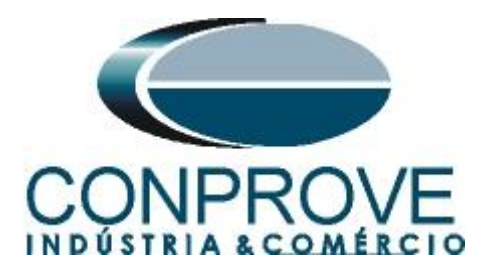

There is also another way to add test lines, by adding a search string. To do this, just click on the *"Sequence"* button and select the initial and final restriction currents of the search and the step between them.

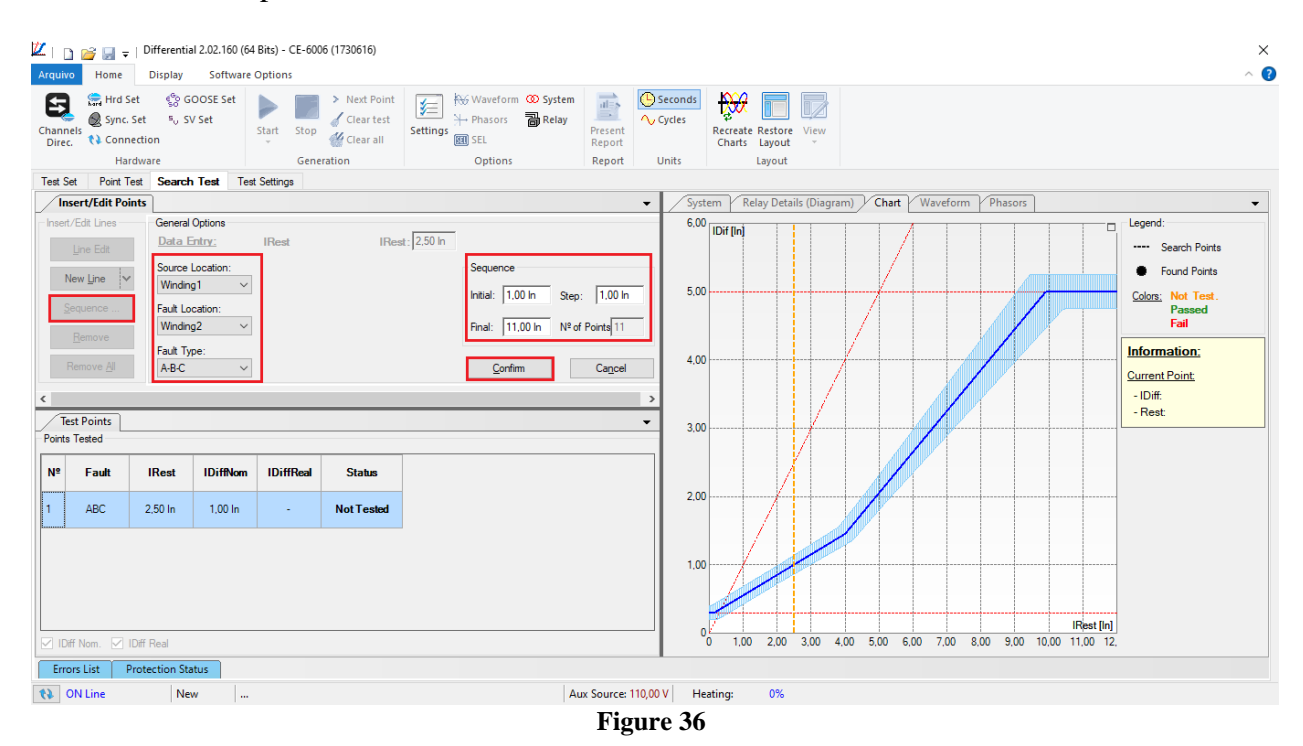

Click on the icon highlighted below or use the command "Alt + G".

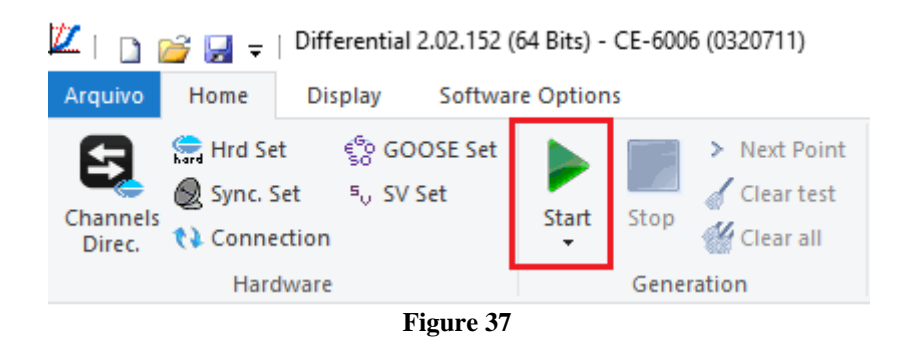

It is verified that all lines were successfully approved.

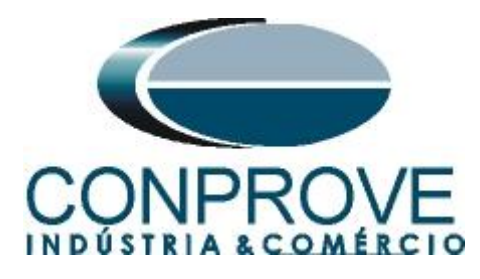

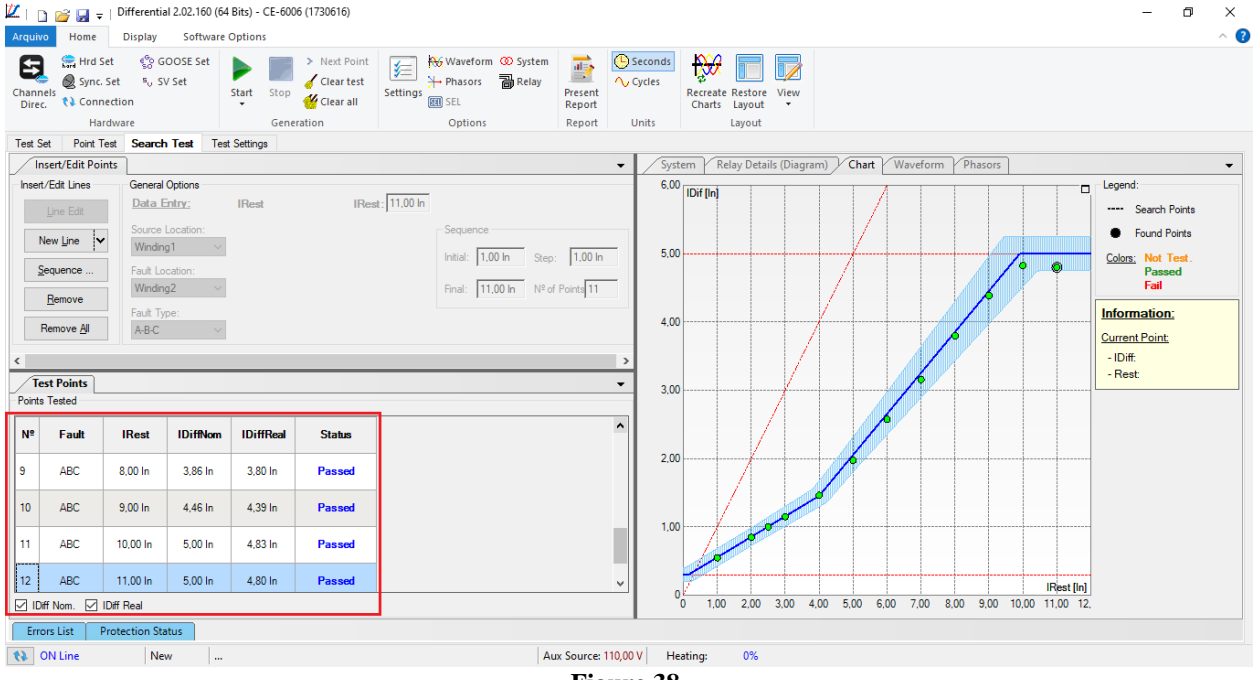

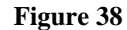

### 10. Report

After finishing the test, click on the icon highlighted in the previous figure or through the command "Ctrl + R" to call the report pre-configuration screen. Choose the desired language as well as the options that should be part of the report.

| Presentation Setting                                                                                                    |    | ×      |
|----------------------------------------------------------------------------------------------------|----|--------|
| Language Inglês En-US 🗸 🗸                                                                                                    |    |        |
| All     General Data Test     General Data of Tested Device     General Data of Tested Device     Genevice     General Data of Tested Dev |    |        |
|                                                                                                    | ОК | Cancel |

Figure 39

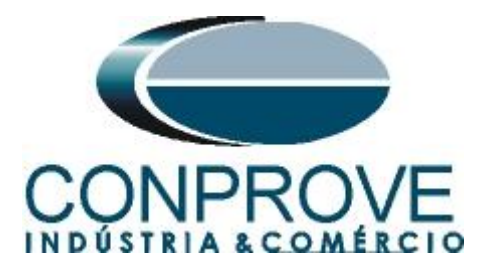

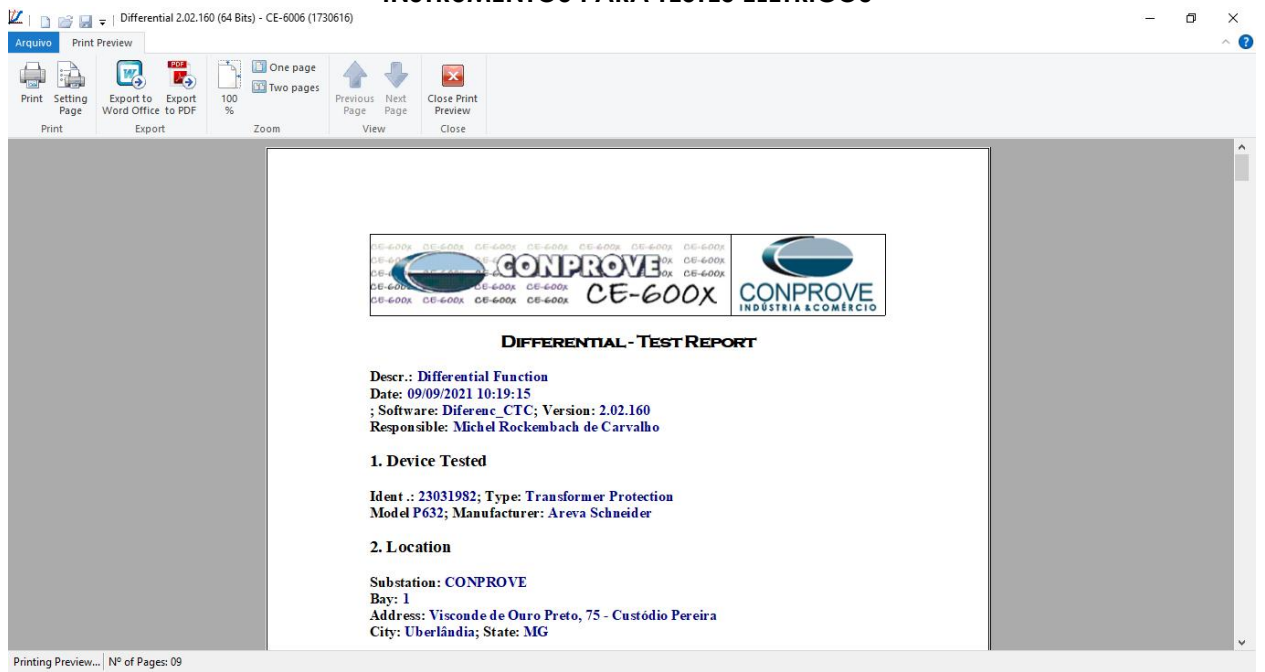

Figure 40

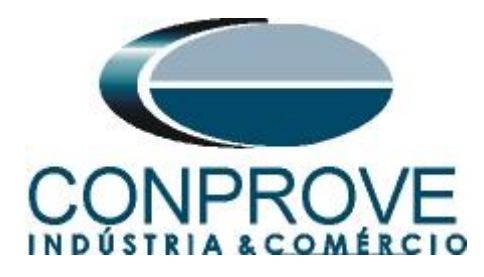

# APPENDIX A

# **A.1 Terminal Designations**

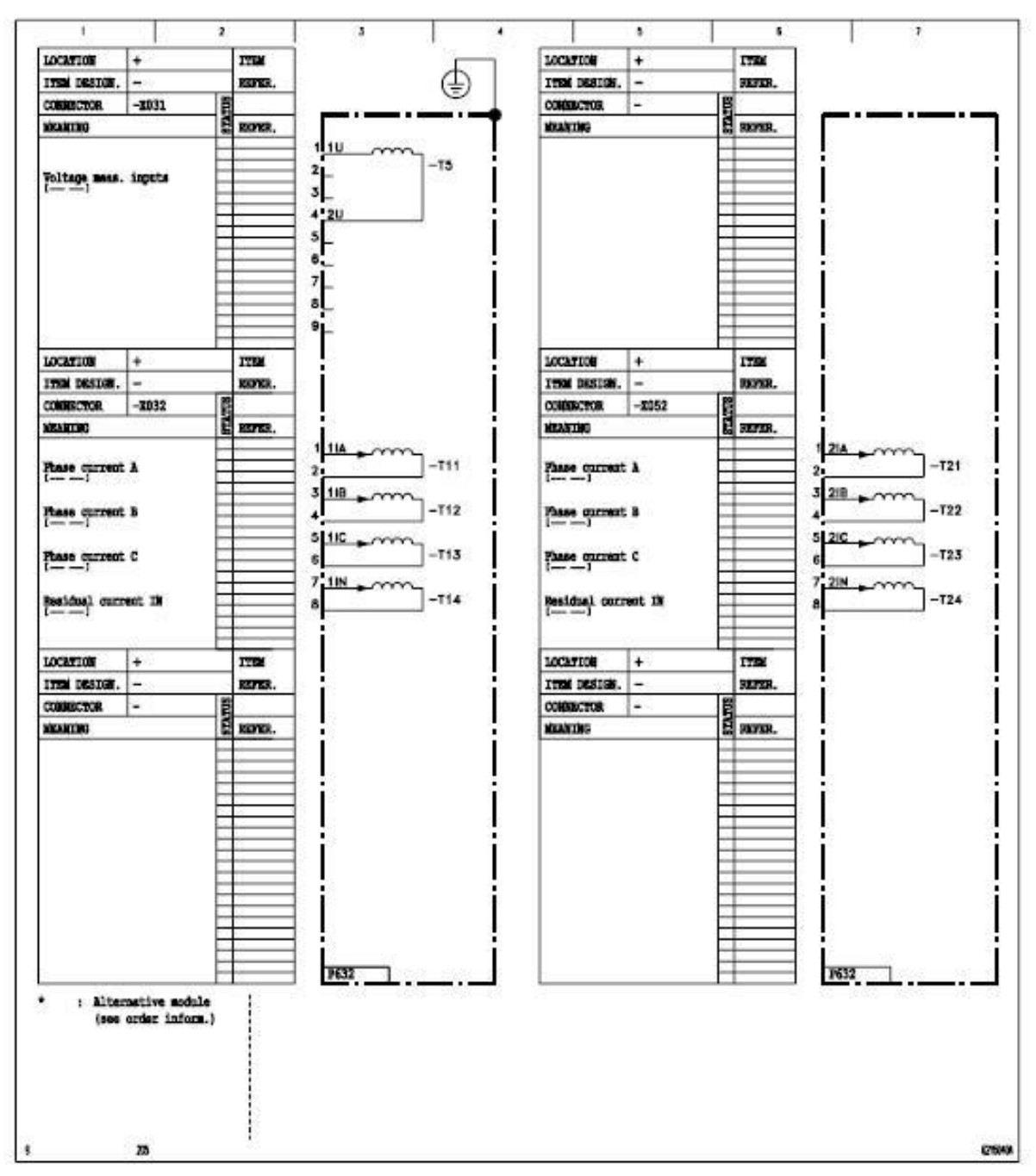

Figure 41

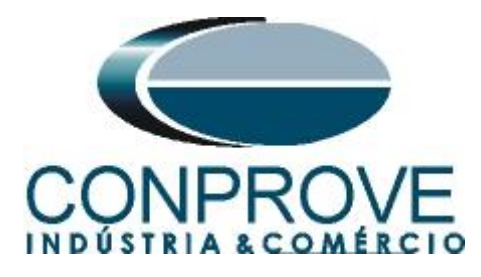

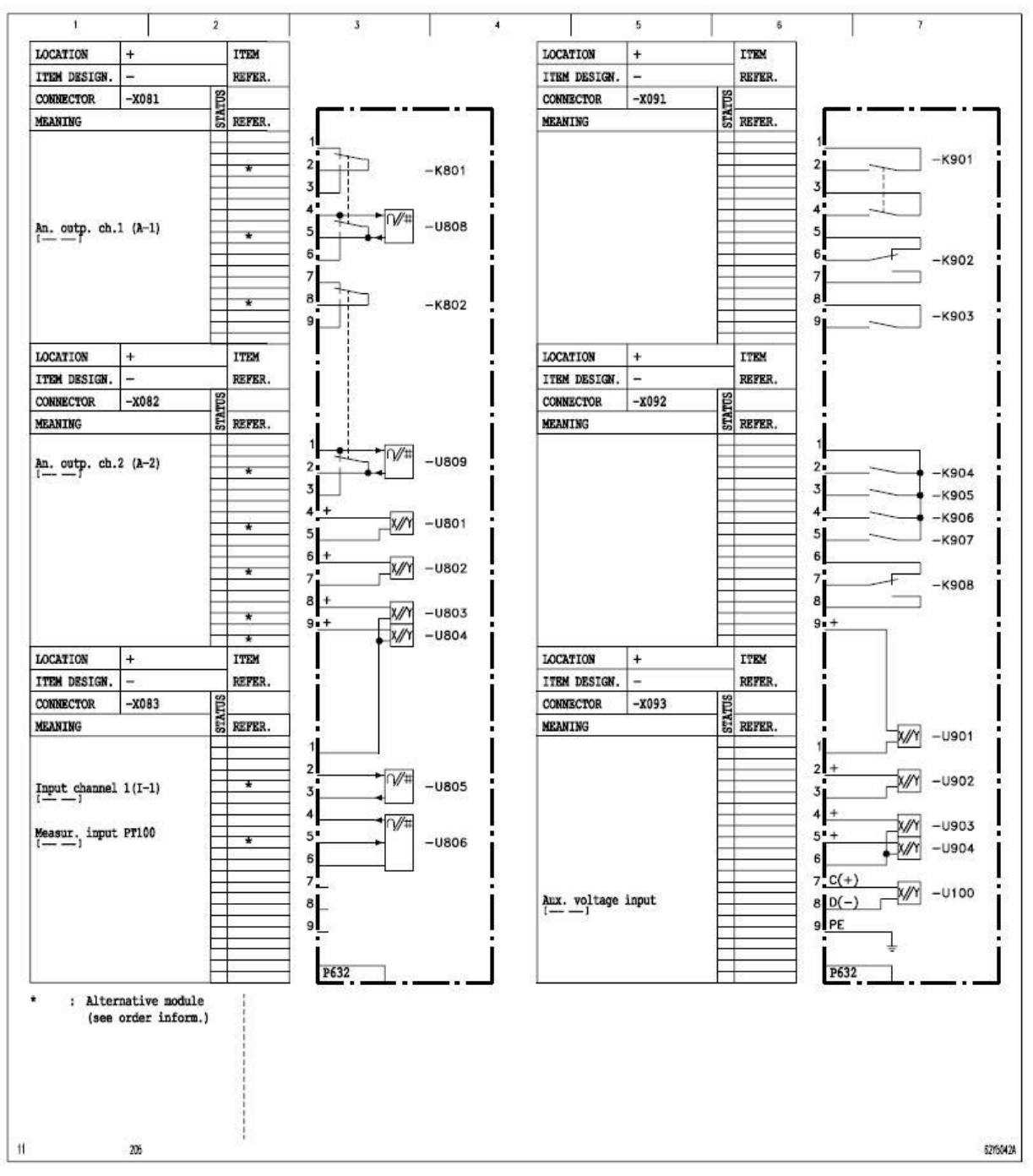

Figure 42

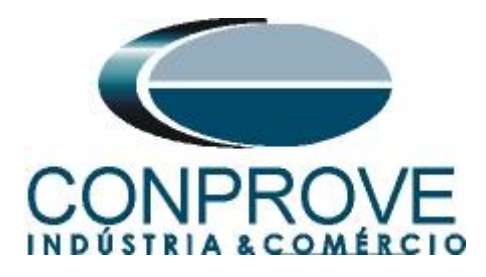

# A.2 Technical Data

Differential protection

 $\frac{\text{Measuring System}}{\text{Deviation for } I_{\text{diff}} \ge 0.2 I_{\text{ref}}: \pm 5 \%$ 

Inrush Stabilization Deviation: ± 10 %

Figure 43

Differential Protection Operating time at I<sub>d</sub> = 10·I<sub>diff</sub>> with harmonic blocking disabled or at I<sub>d</sub> > I<sub>diff</sub>>>>: min. 13 ms / typ. 15 ms Operating time at I<sub>d</sub> = 2.5·I<sub>diff</sub>> with harmonic blocking disabled: min. 19 ms / typ. 21 ms Operating time at I<sub>d</sub> = 2.5·I<sub>diff</sub>> with harmonic blocking enabled: min. 30 ms / typ. 33 ms

### Figure 44

# **APPENDIX B**

Equivalence of software parameters and the relay under test.

| Table 1                        |        |                       |         |        |
|--------------------------------|--------|-----------------------|---------|--------|
| Differential Software          |        | Areva P632 Relay      |         |        |
| Parameter                      | Figure | Parameter             | Address | Figure |
| Voltage (Wind. 1)              | 22     | Vnom prim. , end a    | 019.017 | 10     |
| Voltage (Wind. 2)              | 22     | Vnom prim. , end b    | 019.018 | 10     |
| Power (Wind. 1 and 2)          | 22     | Reference power Sref  | 019.016 | 11     |
| Vector Group (Wind. 2)         | 22     | Vec. Gr. end a-b      | 019.010 | 13     |
| l Prim (Wind. 1)               | 22     | Inom C.T. prim. , end | 019.020 | 08     |
|                                |        | а                     |         |        |
| l Prim (Wind. 2)               | 22     | Inom C.T. prim. , end | 019.021 | 08     |
|                                |        | b                     |         |        |
| I Sec (Wind. 1)                | 22     | Inom device, end a    | 010.024 | 08     |
| I Sec (Wind. 2)                | 22     | Inom device, end b    | 010.025 | 08     |
| Differential Settings (pickup) | 24     | ldiff >               | 072.142 | 13     |
| Instantaneous Settings         | 24     | ldiff >>>             | 072.144 | 13     |
| (pickup)                       |        |                       |         |        |
| m1                             | 25     | m1                    | 072.145 | 13     |
| m2                             | 25     | m2                    | 072.146 | 13     |
| IR, m2                         | 25     | IR, m2                | 072.147 | 13     |